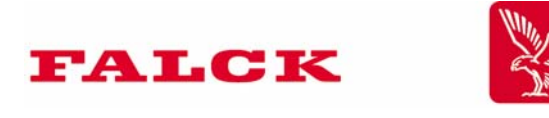

# Användarhandbok

# Trådlösa larmsystem

Läs den här handboken noggrant.

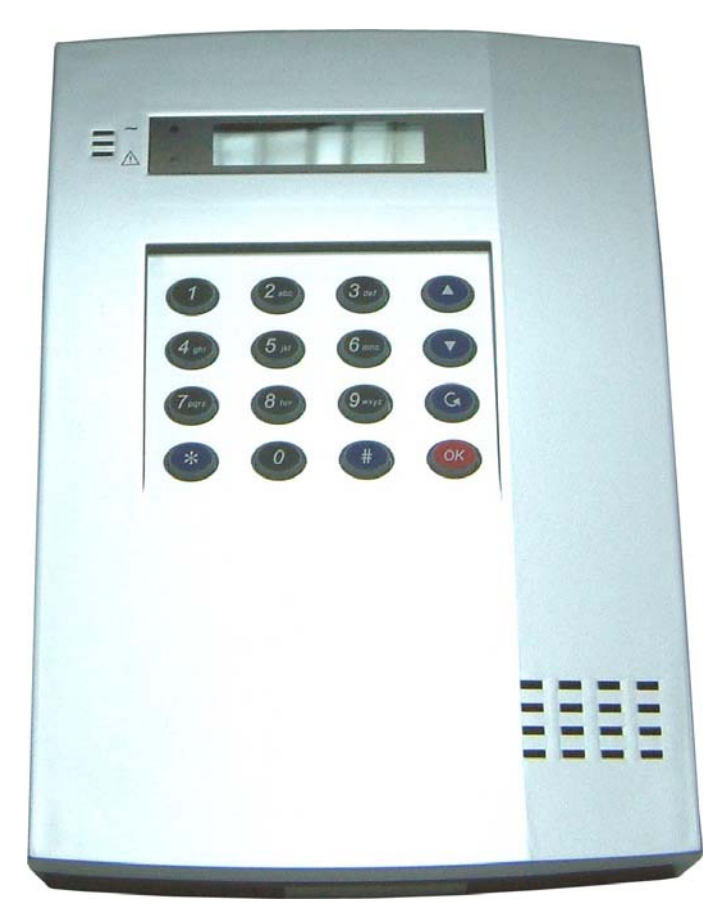

CTC - 909

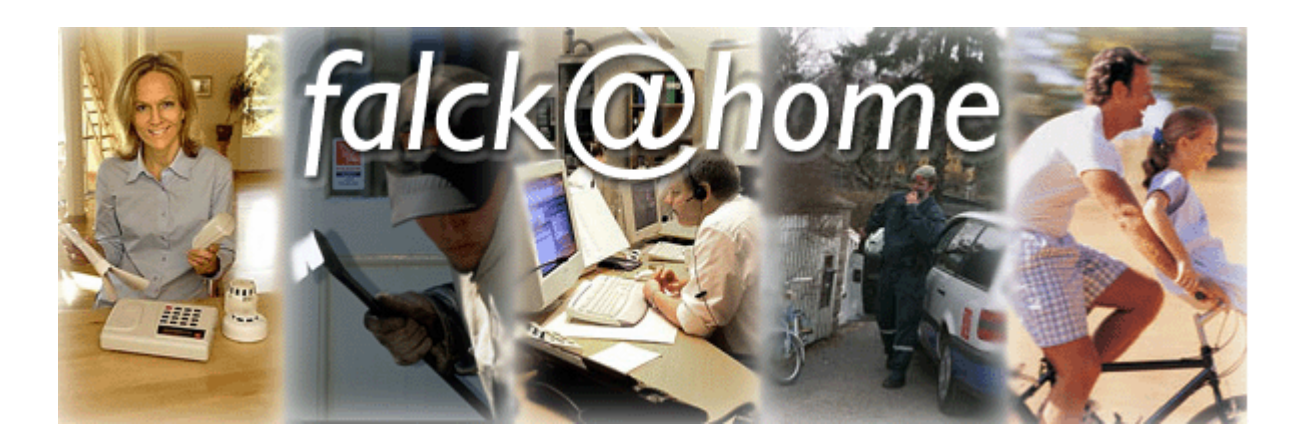

Falck Alarm AB är en av Sveriges ledande privata totalleverantör av säkerhets- och trygghetstjänster för enskilda, näringsliv och samhälle.

Vårt produktutbud omfattar bl.a. larm och skydd, vakttjänster, bil- och räddningsservice, hälsorelaterade tjänster, skadebegränsning och kursverksamhet.

Falck Alarm AB ingår i den Danska koncernen Group 4 Falck, som har över 115 000 anställda och verksamhet i 52 länder på fem kontinenter.

Om du vill återkalla ett utlöst larm:

# Larmtelefon: 0771-810 500

För tekniskt stöd eller beställning av tilläggskomponenter:

# Servicetelefon: 0771-23 30 00

Eller besök vår hemsida www.kundcenter.nu

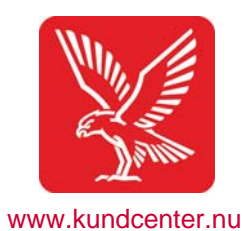

© 2005 Falck www.kundcenter.nu Prod.div. sept 2005,

# Innehåll

| Inledning       |                                          |    |
|-----------------|------------------------------------------|----|
| U               | Allmän Beskrivning                       | 4  |
|                 | Knappfunktioner                          | 4  |
|                 | Så här fungerar ett                      | _  |
|                 | Inbrottslarm                             | 5  |
| Använda systeme | t                                        |    |
|                 | Slå på                                   | 6  |
|                 | Slá av                                   | 6  |
|                 | Sia delvis pa<br>Koppla förbi detektorer | 7  |
|                 | Systemfel                                | 8  |
|                 | Slå på med fel                           | 9  |
|                 | Använda fjärrkontrollen                  | 9  |
|                 | Utlöst larm                              | 10 |
|                 | Utlöst brandlarm                         | 10 |
|                 | Utlöst assistanslarm                     | 10 |
|                 | Händelse logg                            | 11 |
|                 | Zonövorsikt                              | 11 |
|                 | Extrautrustning                          | 12 |
|                 |                                          |    |
| Programmera sy  | vstemet                                  |    |
|                 | Program-menyn                            | 14 |
|                 | Äpdra användarkoder                      | 15 |
|                 | Ändra huvudkod                           | 10 |
|                 | Ändra ingångstid                         | 19 |
|                 | Ändra utgångstid                         | 19 |
|                 | Telefonsignal                            | 20 |
|                 | Ställa in klockslag                      | 20 |
|                 | Ställa in datum                          | 21 |
| Programmera se  | ensorer                                  |    |
|                 | Programmera dörrkontakten                | 22 |
|                 | Programmera IR-detektorn                 | 24 |
|                 | Programmera förrkontrollon               | 24 |
|                 | Redigera enheter                         | 25 |
|                 | Radera enheter                           | 20 |
|                 | Redigera Telefon nummer                  | 28 |
|                 | Redigera GSM PIN kod                     | 28 |
|                 | SMS redigering                           | 30 |
|                 | SMS passord                              | 30 |
|                 | GSM signalstyrka                         | 31 |
|                 | Sivis styrning                           | 31 |

# Allmän beskrivning

## Inga sladdar

Den enda sladd som krävs till systemet är en batterieliminator.

# Kapacitet

Du kan ha sammanlagt 20 detektorer och fjärrkontroller/driftpaneler anslutna till systemet. Med enheter menas magnetkontakter, IR-detektorer (rörelsedetektorer), brandvarnare, fjärrkontroll osv. Fördelningen mellan enheterna bestämmer du själv.

# Batteriernas livslängd

Centralen är utrustad med ett uppladdningsbart batteri som har en normal livslängd på 4–5 år. Alla enheter (detektorer/fjärrkontroller) levereras med alkaliska batterier som ger en livslängd på minst två år vid normal användning. Systemet ger besked om låg batterinivå sex månader innan detektorerna slutar att fungera.

# Sabotagesäkring

Larmsystemet är säkrat mot sabotage, dvs. centralen och alla enheter är säkrade mot oauktoriserad öppning.

# Temperaturområden

Centralapparaten och detektorerna är inte anpassade för användning i temperaturer under 10 °C. Om systemet ska användas i sommarstuga eller liknande måste den därför vara uppvärmd.

# **GSM-kommunikation**

Systemet kommunicerar via GSM-nätet. Det innebär att det i praktiken finns en inbyggd GSMmodul – en liten GSM-telefon som kommunicerar med din mobiltelefon med SMS eller en larmstation vid larm och felsituationer Där anläggningen är monterad måste det finnas GSMtäckning mot et GSM nät.

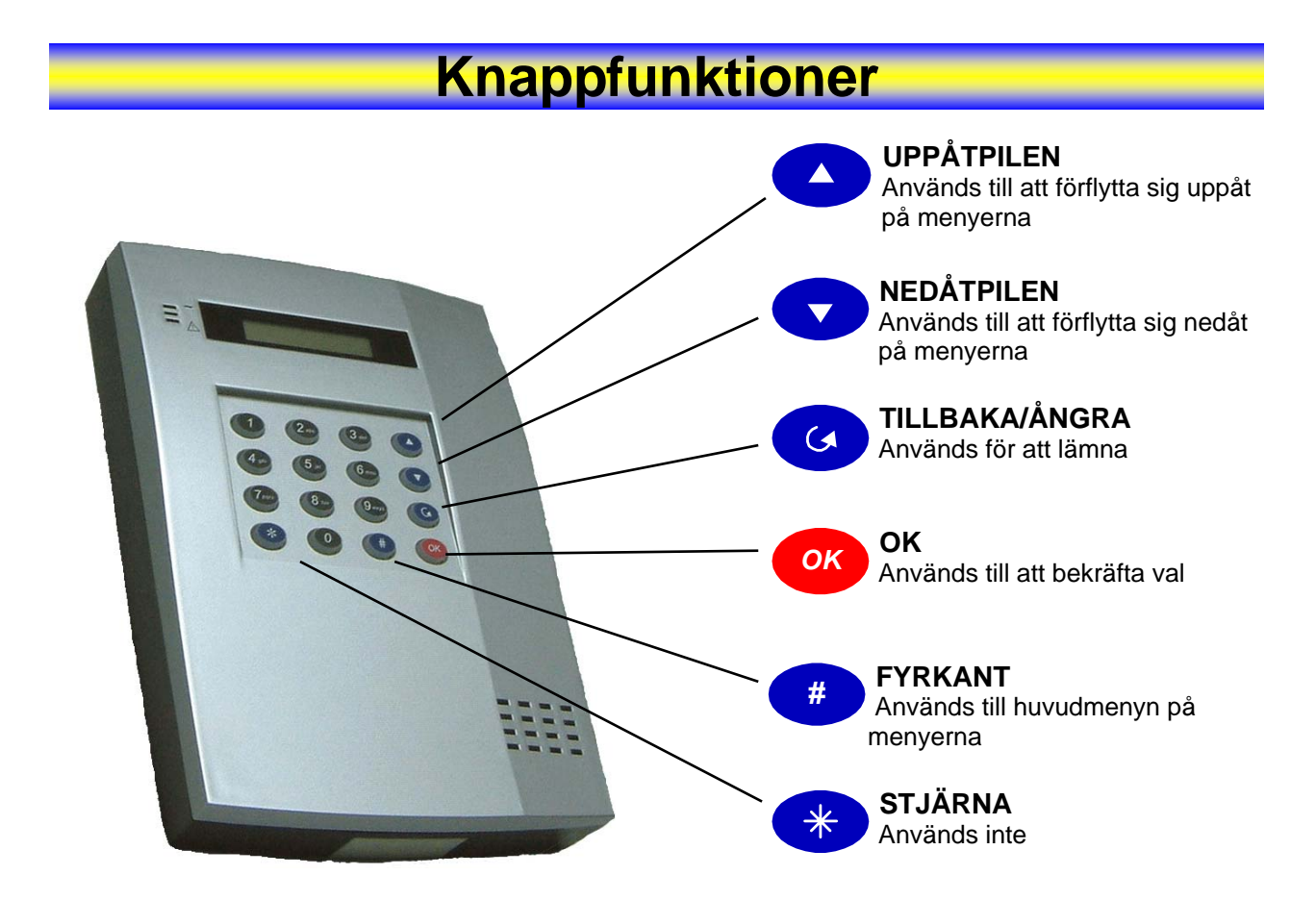

# Så här fungerar ett inbrottslarm

#### Centralen

Centralen är "hjärnan" i systemet. Den tar emot, kontrollerar, varnar och skickar vidare signaler och information från detektorer till sirener och GSMtelefonsändare.

## Textdisplay

I centralenhetens display visas systemets status och vilken typ av larmsystem som har identifierats på svenska.

#### Användning

Knappfältet på centralen används för att ge kommandon och programmera i systemet. Du kan även använda programmet med hjälp av en fjärrkontroll eller eventuell extra sladdlös driftpanel.

#### Sirenen

Sirenen är placerad på centralen och varnar med en kraftig ljudsignal (105 dB) vid larmtillstånd. Sirenen tystnar automatiskt efter tre minuter. Om systemet uppfattar ett nytt larm sätts sirenen igång igen.

Sirenen tystnar när du stänger av larmet.

## Telefonsändaren/GSM-sändaren

Telefonsändaren är placerad i centralen och meddelar din mobiltelefon med SMS eller en larmstation vid larm och felsituationer. Den kan alltid ange vilken detektor som har utlösts och om det är ett larm eller ett felmeddelande.

### Detektorerna

Detektorerna är systemets "ögon". När detektorerna uppfattar en larmsituation skickar de en signal till centralen. Centralen kontrollerar signalen och larmar vidare om signalen uppfattas som ett larm eller sabotage.

## **Batterier**

Centralen har ett inbyggt batteri. Batteriet har som uppgift att förse centralen med ström vid säkringsfel eller strömavbrott. Batteriets driftstid vid full laddning är ca 24 tim. Batterierna i detektorer och och fjärrkontroll/sladdlös driftpanel är inte uppladdningsbara, men de har en garanterad livslängd på minst två år vid normal användning. När sex månader återstår av batteriernas livslängd skickas ett meddelande om låg batterinivå till din mobiltelefon eller en larmstation, så att du inte glömmer att byta batteri..

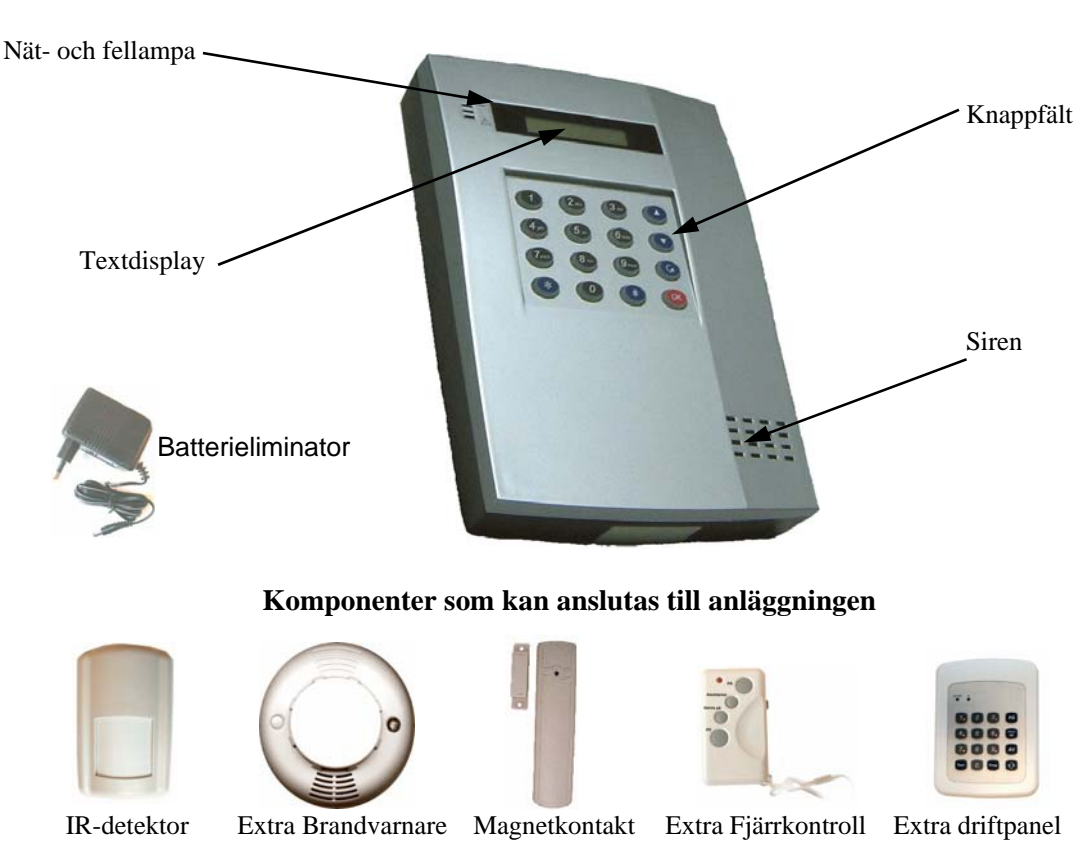

Centralenheten

5

# Använda systemet med knapparna

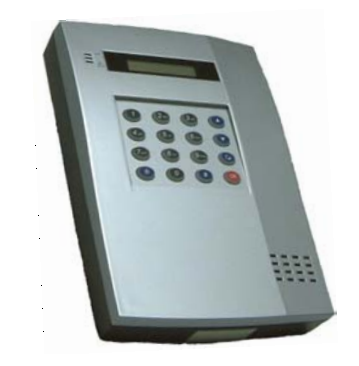

Du kan använda anläggningen med hjälp av knapparna på centralen eller med fjärrkontroll/sladdlös driftpanel. Du får tillgång till knapparna genom att trycka in din PINkod. När anläggningen är ny är koden 1234 (när du har ändrat koden anger du denna kod i stället).

| Slå PÅ                      | Menyn "Slå På" kopplar in alla detektorerna i systemet.                                                                                                    |
|-----------------------------|----------------------------------------------------------------------------------------------------|
| 14 : 19 07 Okt              | Normal skärmbild, bara klockslag och datum visas.<br>Det är för att inga andra än användare med giltig kod<br>ska se vilken status (AV/PÅ) anläggningen har.                    |
| Ange Koden<br>* * * *       | Ange användarkoden och avsluta med: 🐼<br>Om du trycker fel trycker du på 🤕 och anger koden<br>igen och avsluta med 🞯                                                            |
| Iå På<br>Slå Delvis På ∀    | Den blinkande markören ╂ ska stå framför "Slå PÅ".<br>Bekräfta valet genom att trycka på:                                                                                       |
| Utgångstid<br>30 Sek        | Larmet avger korta, pulserande toner och räknar ned hur många<br>sekunder du har på dig att lämna huset.<br><b>Lämna huset!</b><br>Om du ångrar dig trycker du på ຜ koden och ∞ |
| Slå AV                      | Menyn "Slå av" används för att koppla från (alla detektorerna i)<br>systemet.                                                                                                   |
| Ange Koden<br>20 sek        | När ingångsdörren öppnas utlöses magnetkontakten och ingångstiden startas. Korta, pulserande signaler hörs.                                                                     |
| Ange Koden<br>20 sek  * * * | Sekunderna räknar ned hur lång tid du har på dig att stänga av.<br>Ange användarkoden och avsluta med: 🛯                                                                        |
| Larm AV<br>14 : 30 07 Okt   | På displayen visas nu <b>"Larm AV"</b> .<br>Larmanläggningen är frånkopplad.                                                                                                    |

| Slå delvis PÅ                 | Med menyn "Slå Delvis På" aktiveras bara dom detektorer<br>i systemet som ska vara på under natten eller när du är hemma.                                                                                                    |
|-------------------------------|----------------------------------------------------------------------------------------------------|
| 14 : 19 07 Okt                | På textdisplayen visas bara klockslag och datum.<br>Det är för att inga andra än användare med giltig kod ska se vilken<br>status (AV/PÅ) anläggningen har.                                                                          |
| Ange Koden<br>* * * *         | Ange användarkoden och avsluta med .<br>Om du trycker fel trycker du på . Goch slår in koden igen.                                                                                                    |
| Slå Delvis På<br>Förbikoppla  | Använd nedåtpil 文 tills den blinkande markören <del>1</del><br>står framför " <b>Delvis PÅ</b> ".<br>Bekräfta valet genom att trycka 🝻                                                                                               |
| Delvis På<br>14 : 50 07 Okt   | På displayen visas " <b>Delvis PÅ".</b><br>Larmanläggningen har nu kopplat in alla detektorer som är<br>programmerade som <b>Inbrott</b> , <b>Tillträde</b> och <b>Fördröjd zon</b> .                                                |
| Koppla förbi<br>detektorer    | Menyn "Förbikoppla detektorer" används för att koppla förbi detektorer<br>som du inte vill aktivera p g a fel eller liknande. När du slår AV systemet<br>raderas förbikopplingen.                                                    |
| 14 : 19 07 Okt                | Normal skärmbild, bara klockslag och datum visas.<br>Det är för att inga andra än användare med giltig kod ska se vilken<br>status (AV/PÅ) anläggningen har.                                                                         |
| Ange Koden<br>* * * *         | Ange användarkoden och avsluta med 🧼<br>Om du trycker fel trycker du på 🤕 och slår in koden igen.                                                                                                    |
| Slå På ∧<br>I Slå Delvis På ∨ | Använd nedåtpil <b> tills den blinkande markören <del>1</del><br/>står framför "Förbikoppla</b> ".<br>Bekräfta valet genom att trycka på 🛛 🐼                                                                                         |
| MK Hall A                     | På displayen visas nu de enheter som du kan koppla från.<br>Använd nedåtpilen 文 eller uppåtpilen 么 för att flytta den<br>blinkande markören 🕂 till den enhet som du vill förbikoppla.<br>Tryck på ∞ för att bekräfta förbikopplingen |
| MK Hall A<br>++IR Sovrum ∀    | På displayen visas nu två markörer ╋ ╋ framför enheten/<br>enheterna som har förbikopplats. ⊘ck på för att lämna<br>menyn och koppla därefter "PÅ" anläggningen eller "Delvis PÅ".                                                   |

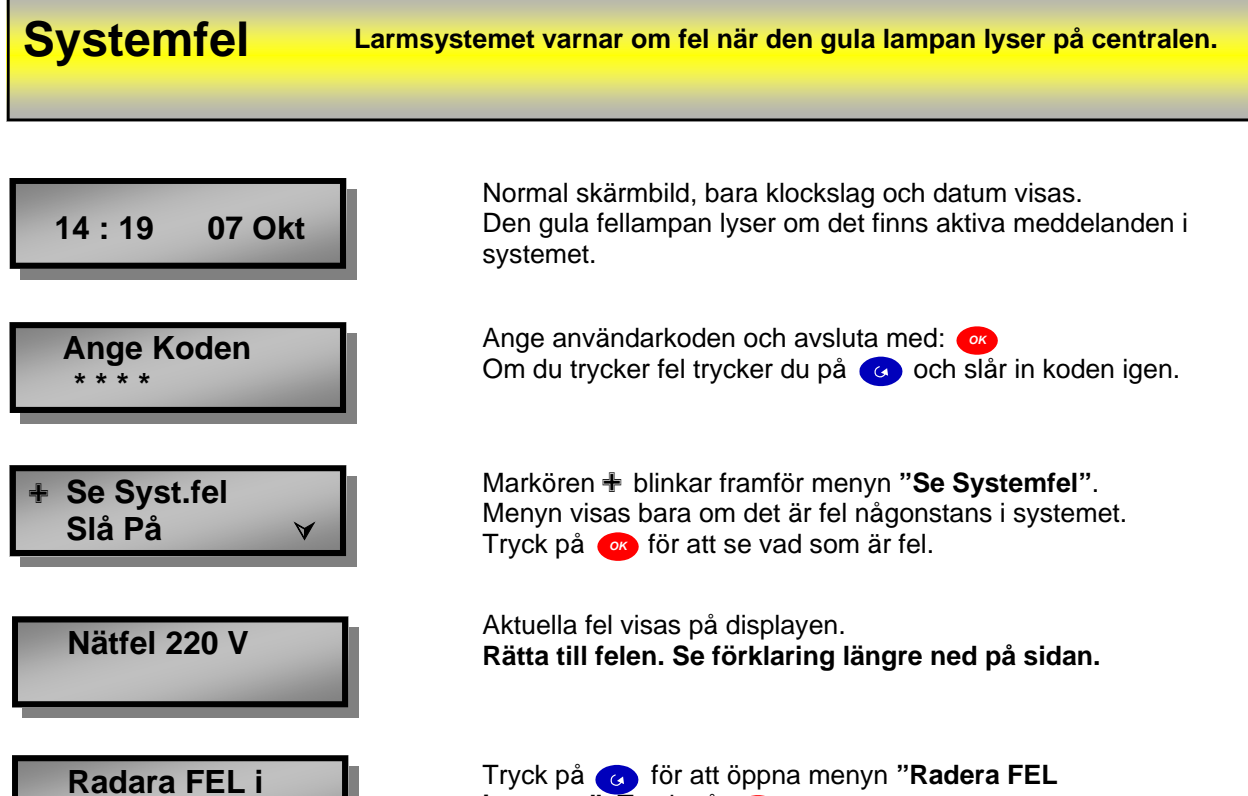

System? (OK)

Tryck på 🕢 för att öppna menyn "Radera FEL i system". Tryck på: 🐼 Fellampan ska slockna och menyn "Systemfel" ska försvinna.

| Följande felmeddelanden kan visas i systemet: |                                                                                                    |  |
|-----------------------------------------------|----------------------------------------------------------------------------------------------------|--|
| Felmeddelande                                 | Åtgärd                                                                                                    |  |
| Nätfel 220 V                                  | Kontrollera att batterieliminatorn är ansluten till ett 220 V-uttag.<br>Kontrollera att kontakten från batterieliminatoren är ansluten till centralen.                                                                                     |  |
| Lågt Batt                                     | Anger att centralen eller en av detektorerna har låg batterinivå. Ring Service och beställ nya batterier. Detektorerna ger besked om låg batterinivå sex månader innan de slutar att fungera.                                              |  |
| MK S01 SAB                                    | Anger att en detektor, t ex (MK) magnetkontakt på Zon 01 (S01) har utlöst ett sabotagefel. Meddelandet kan komma från alla 20 enheter i systemet. Texten ser då inte ut som i exemplet. Meddelandet anger att detektorn har blivit öppnad. |  |
| GSM Fel                                       | Anger att centralen inte har tillgång till något GSM nät. Kontrollera att GSM abonnemanget fungerar med teleoperatören.                                                                                                    |  |
| Detektor Ute                                  | Felmeddelandet anger att centralapparaten har förlorat en eller flera testsignaler från en detektor.                                                                                                    |  |
| Interferens                                   | Ring Service.                                                                                                    |  |

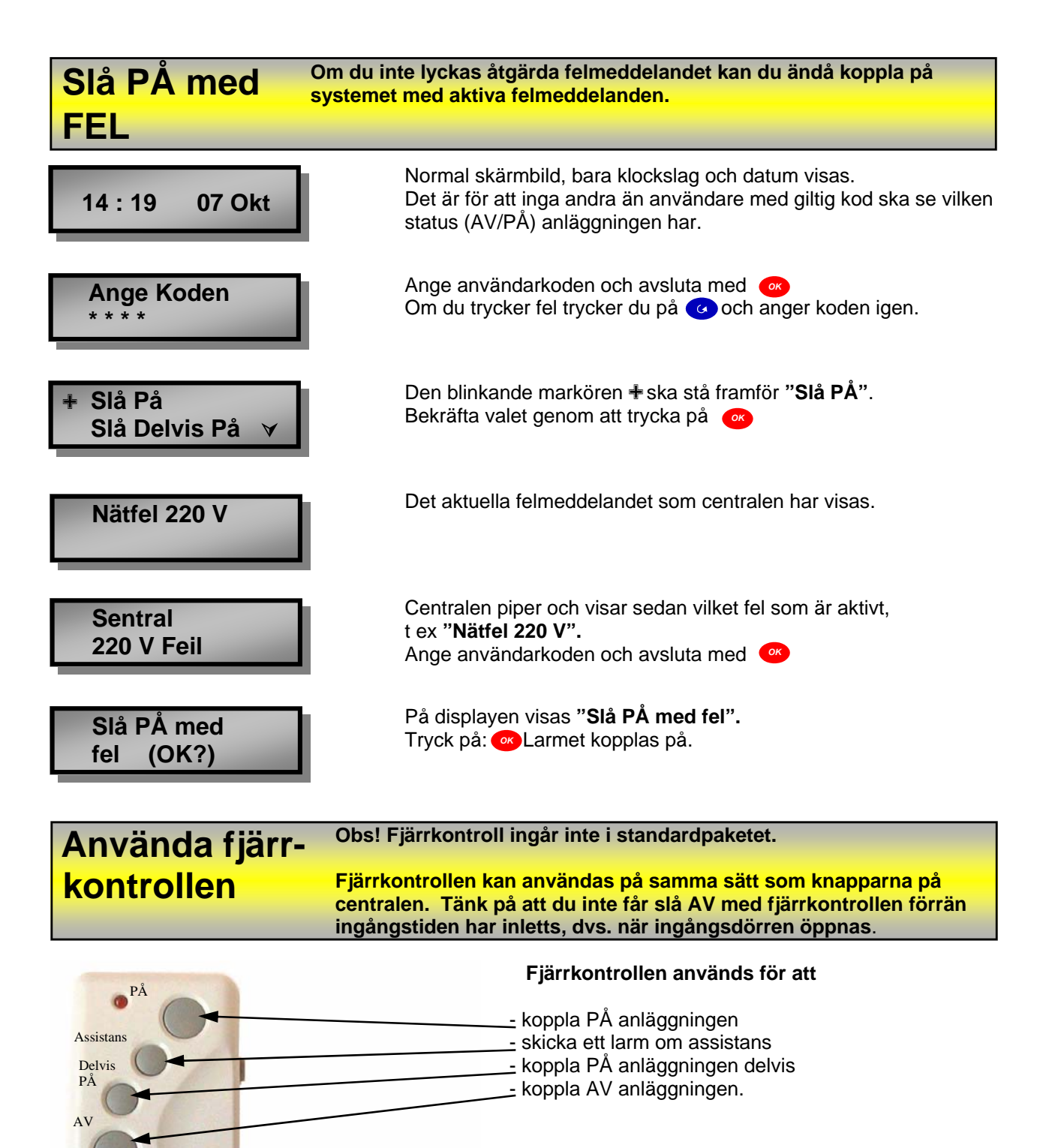

Du kan inaktivera fjärrkontrollen med av/på-knappen på sidan av fjärrkontrollen.

Du måste hålla inne knapparna på fjärrkontrollen i ca en sekund innan signalen skickas.

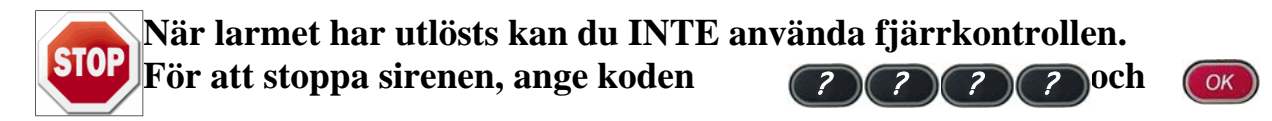

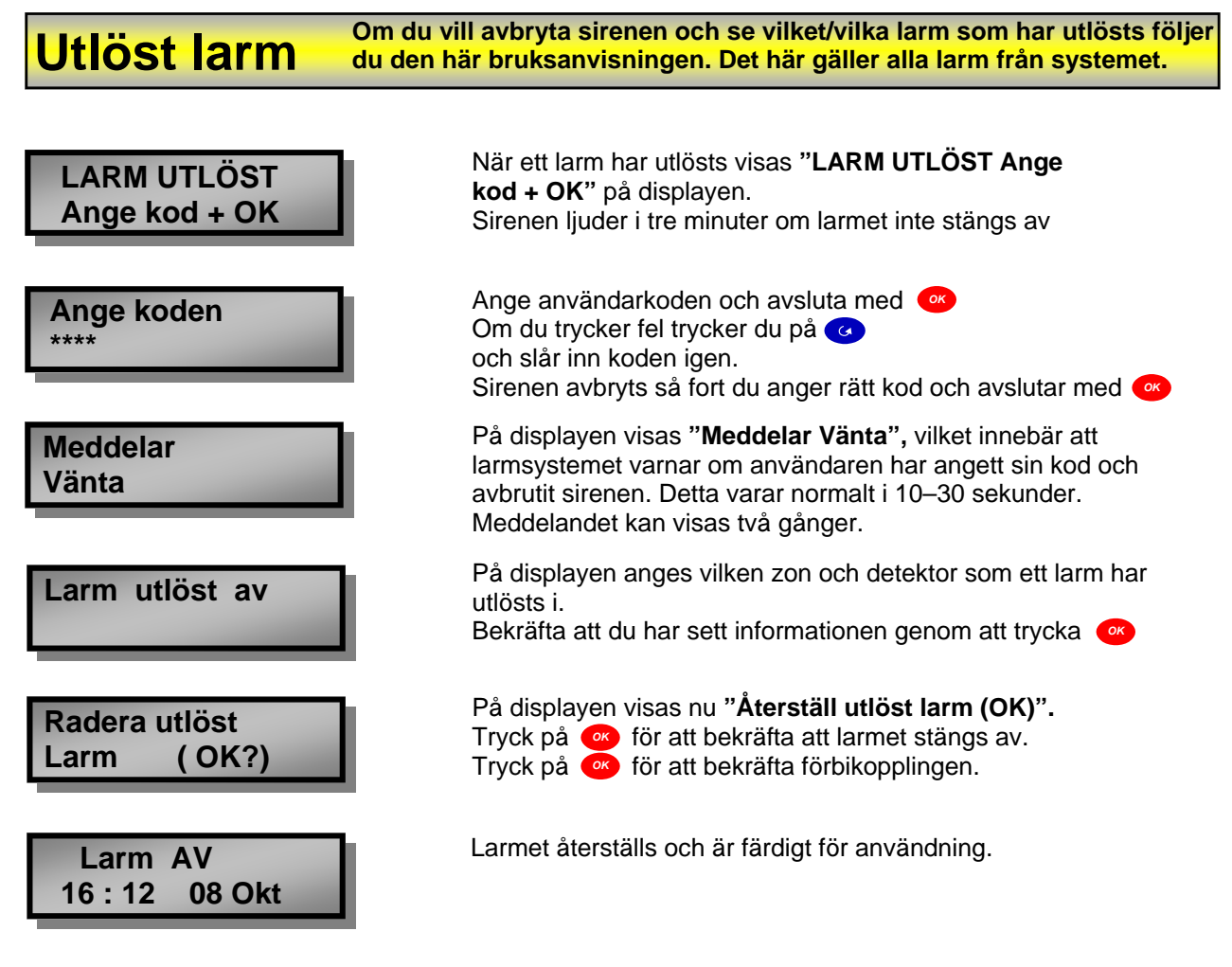

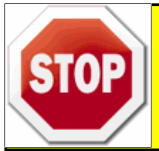

Kom ALLTID ihåg att meddela de som mottar larm från dig om du har löst ut larmet av misstag eller test

# STOP

# Vid utlöst brandlarm

Om brandlarmet utlöses startar sirenen oavsett om larmanläggningen är AV eller PÅ. Du kan även höra tydlig skillnad på om det är inbrottslarmet eller brandlarmet som har utlösts. Inbrottslarmet avger en kontinuerlig siren i tre minuter. Brandlarmet avger en sirenton i två sekunder, pausar i två sekunder osv. Ett utlöst brandlarm återställs på samma sätt som beskrivs högst upp på sidan. Om det förekommer mycket brandrök sätts brandlarmet igång igen. De(n) lokala brandvarnare som har startat brandlarmet varnar med en egen inbyggd siren. Dessa stoppar när de inte längre "ser" rök.

# **VID BRAND RING: 112**

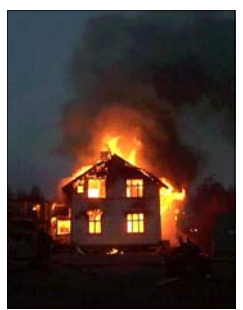

# Vid utlöst assistanslarm

Fjärrkontrollen är utrustad med en assistansknapp. Om du trycker två gånger i följd på den utlöses sirenen i anläggningen och larmcentralen skickar ett meddelande till SMS mottagare eller larmcentral. Tänk på att du måste hålla inne knappen på fjärrkontrollen ca en sekund varje gång. Ett utlöst assistanslarm återställs på samma sätt som beskrivs högst upp på sidan.

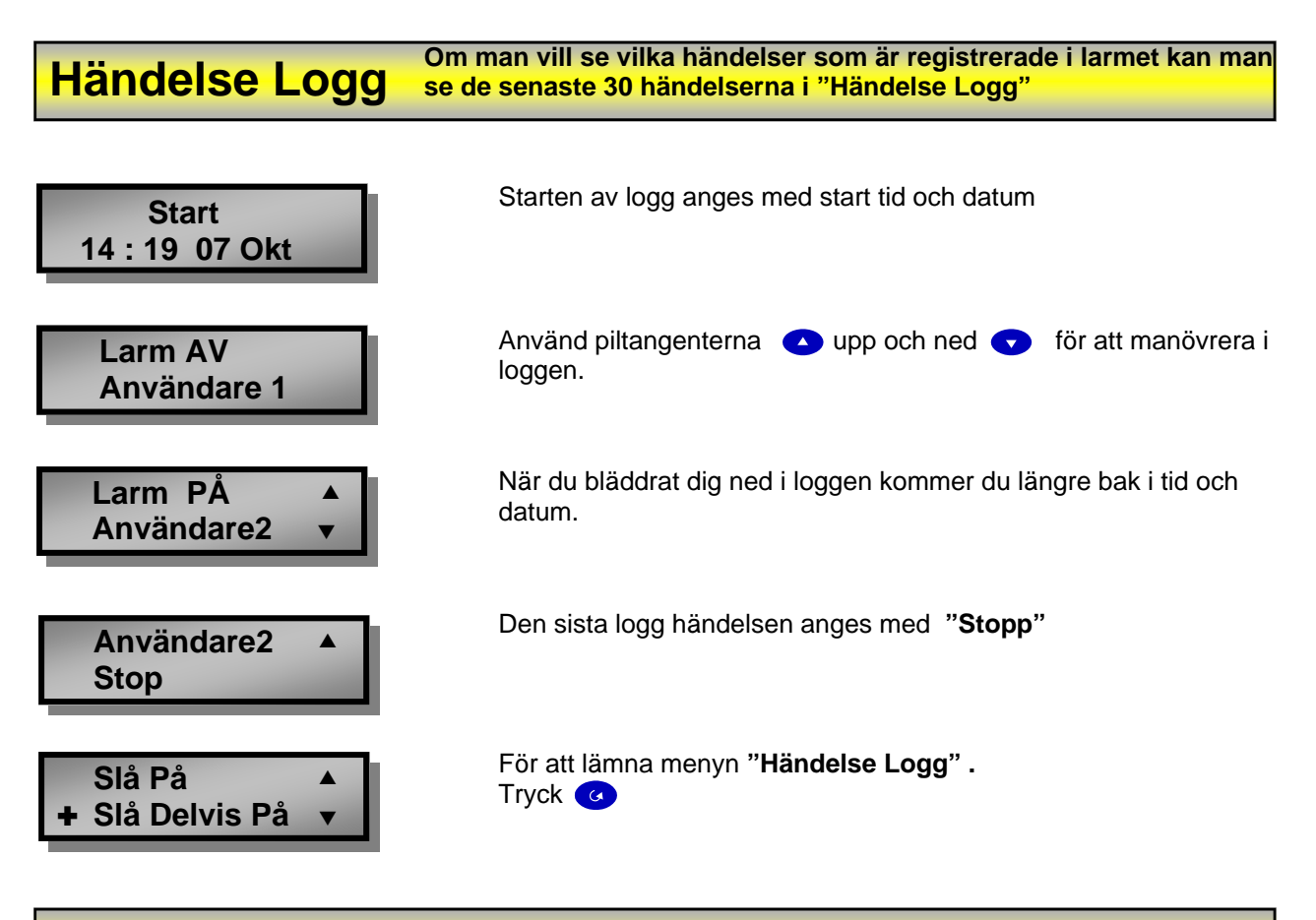

# Testa anläggningen

När larmanläggningen är monterad, rekommenderas att man löser ut et t larm från alla detektorer som är kopplad inom bostaden.

# Kom i håg att meddela de som är anslutna till larmanläggningen, att ni skall utföra ett provlarm.

När Larm provet är klart meddelar man på nytt de som är anslutna till larmanläggningen att man är klar och att kontrolerar att dom fått signal från larmet.

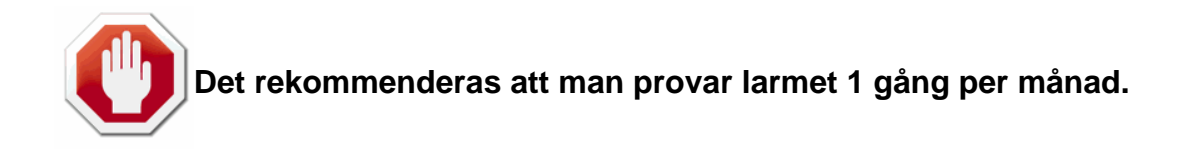

# **Zonöversikt**

Det är viktigt att du fyller i zonöversikten. Detta görs för att du senare ska kunna se vilken detektor som har utlöst larmet.

Vad är en "zon"? En "zon" är en numrering av enheterna. Detektorer, magnetkontakter, fjärrkontroll och sladdlös driftpanel

| Zon | Enhetstyp | Placering | Namn | Zontyp |
|-----|-----------|-----------|------|--------|
| 1   |           |           |      |        |
| 2   |           |           |      |        |
| 3   |           |           |      |        |
| 4   |           |           |      |        |
| 5   |           |           |      |        |
| 6   |           |           |      |        |
| 7   |           |           |      |        |
| 8   |           |           |      |        |
| 9   |           |           |      |        |
| 10  |           |           |      |        |
| 11  |           |           |      |        |
| 12  |           |           |      |        |
| 13  |           |           |      |        |
| 14  |           |           |      |        |
| 15  |           |           |      |        |
| 16  |           |           |      |        |
| 17  |           |           |      |        |
| 18  |           |           |      |        |
| 19  |           |           |      |        |
| 20  |           |           |      |        |

| Ingångstid På: | Användar kod 1: | Namn: |
|----------------|-----------------|-------|
| Utgångstid På: | Användar kod 2  | Namn: |
| Ingångstid D:  | Användar kod 3: | Namn: |
| Utgångstid D:  | Användar kod 4: | Namn: |
|                | GSM– Nummer:    |       |
|                |                 |       |
|                |                 |       |

# Extrautrustning

Du kan när som helst utöka anläggningen. Den enda begränsningen är att du kan ha totalt högst 20 enheter (magnetkontakter, IR-detektorer, brandvarnare och fjärrkontroller) i hela anläggningen.

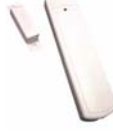

Magnetkontakt Används för att säkra dörrar och fönster.

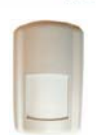

**IR-detektor** Används till att upptäcka rörelser i rummet. Räckvidd max. 12 × 12 meter.

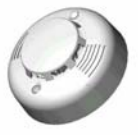

Brandvarnare Används till att upptäcka rök.

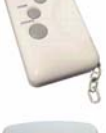

Fjärrkontroll Används till att styra anläggningen.

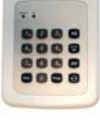

Sladdlös driftpanel Används för att styra anläggningen.

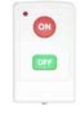

Sladdlös Nattbrytare Används för att deltillkoppla anläggningen.

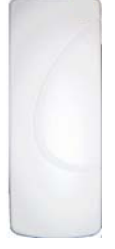

Sladdlös Siren Används som extra siren(er)

| Programmenyn                  | Innan du programmerar systemet måste du öppna<br>Programmenyn. Här väljer du hur larmet ska fungera. |
|-------------------------------|----------------------------------------------------------------------------------------------------|
| Ange Användar                 | Så här öppnar du Programmenyn:                                                                       |
| Kod                           | Tryck på fyrkant: 🕐 Ange användarkoden: 1 2 3 4 och tryck: 🐢                                         |
| Ange Huvud                    | Ange sedan huvudkoden.                                                                               |
| Kod                           | Ange 1 1 1 1 och tryck: 📧                                                                            |
| + Gångtest<br>Inställningar ∀ | Du befinner dig nu i Programmenyn.<br>Du kan använda piltangenterna A<br>för att välja meny.         |

Programmenyn: Programmenyn består av tre delar:

Gångtest (Gångtest används för att testa de programmerade sensorerna.)  $\square$ Inställningar (Här kan du ändra koderna, ställa in klockslag och datum och justera tider  $\square$ för ingång och utgång.) Enheter + / -(Här kan du programmera sensorerna och fjärrkontrollerna.)  $\square$  $\square$ TLF nummer (Här kan du programmera in upp till 4 telefonnummer som skall meddelas.)  $\square$ PIN Kod (Här programmerar du in PIN koden för ditt GSM abonnemang.) SMS redigerare (Här kan du lägga in fast text som visas på alla SMS larm)  $\square$  $\square$ SMS lösenord (Här kan du lägga in lösenord för att styra larmet via SMS.)  $\square$ GSM signal (Här kan du mäta GSM signalstyrkan)

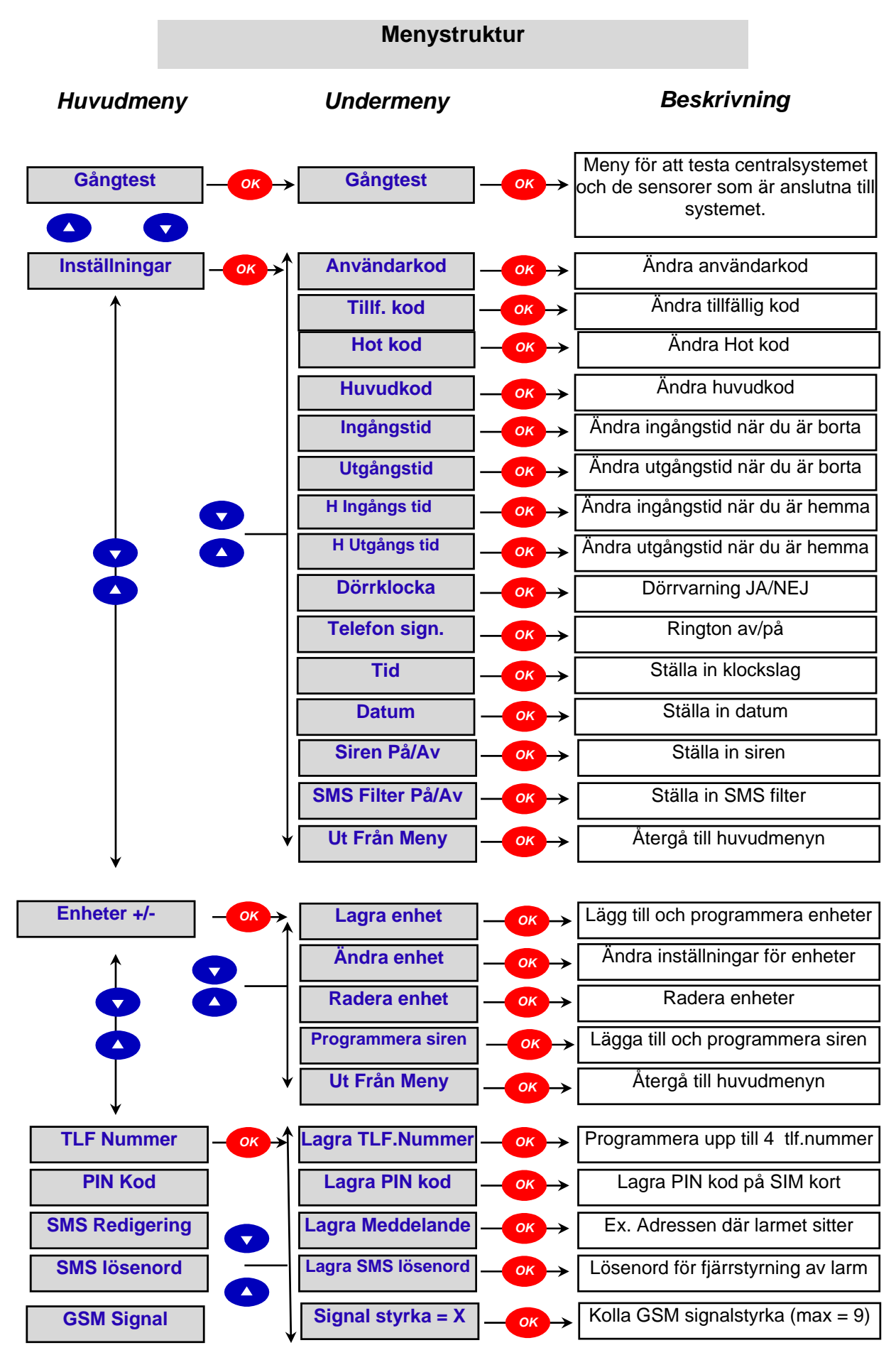

Ändra användarkod

Användarkoderna används för att aktivera och inaktivera systemet.

Om du vill ändra en Användarkod måste du gå till Programmenyn. På sidan 14 beskrivs hur du öppnar Programmenyn

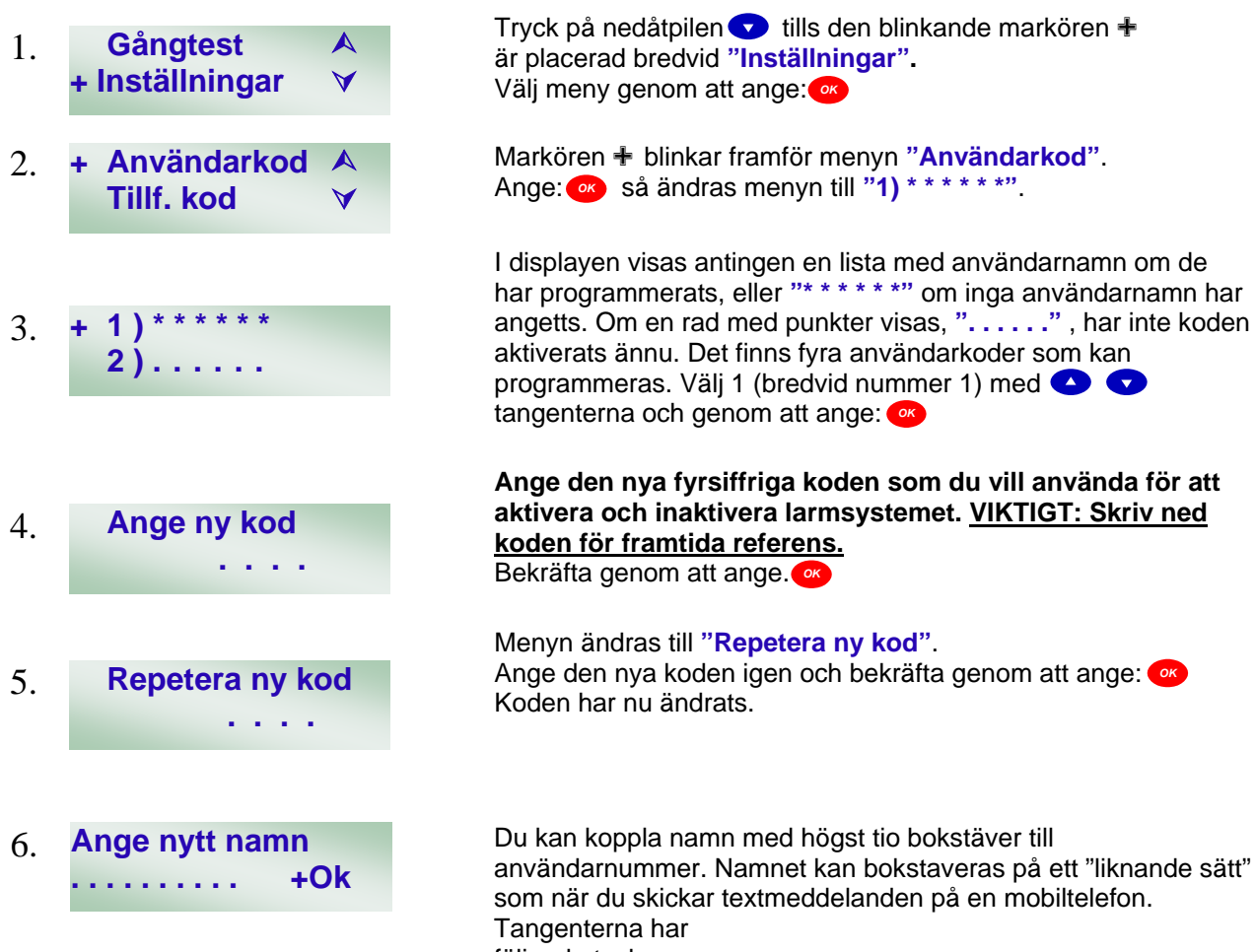

följande tecken:

| 1 | 1       | 7 | 7PQRSpqrs                    |
|---|---------|---|------------------------------|
| 2 | 2ABCabc | 8 | 8TUVtuv                      |
| 3 | 3DEFdef | 9 | 9WXYZwxyz                    |
| 4 | 4GHIghi | 0 | 0 <space>/-&amp;'."+</space> |
| 5 | 5JKLjkl | * | *                            |
| 6 | 6MNOmno | # | #                            |
|   |         | Ċ | Delete och backsteg          |

Om inget namn behövs kan du lämna namnet tomt och bekräfta genom att ange: Menyn återgår till användarlistan.

Användare 1 har programmerats med namnet "John" och visas som exempel.

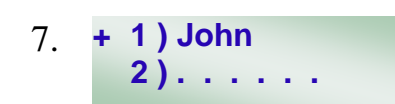

Inaktivera användarkoder När en användare ska bytas ut måste ibland användarkoden inaktiveras så att den gamla användaren inte kan använda den. Det är enkelt att ändra koden

#### Om du vill ändra en Användarkod för en användare måste du gå till Programmenyn. På sidan 14 beskrivs hur du öppnar Programmenyn

| R  | edigera användarkoder        | Det är enkelt att ändra användarkoder, och<br>efter önskemål. Kom ihåg att notera de ändringar som görs. Om<br>du vill ändra namn måste du först ändra användarkoden. Om<br>användarkoden ska behållas anger du bara den ursprungliga<br>koden som vanligt för att komma till övriga menyer. |
|----|------------------------------|----------------------------------------------------------------------------------------------------|
| 3. | + 1) John<br>2)              | Den inaktiverade användarkoden anges med en rad med punkter.<br>Om en kod är aktiv ersätts punkterna med en rad med stjärnor (*)<br>eller med ett namn.                                                                                                    |
| 2. | Inaktivera<br>Anvkod ( + OK) | Ange: 唑 . Koden inaktiveras och menyn ändras tillbaka<br>till användarlistan.                                                                                                    |
| 1. | + 1) John<br>2) Erik         | Det går inte att inaktivera användare 1, eftersom den alltid<br>används i systemet. I det här exemplet inaktiveras Erik. Gå till<br>menyn med användarlistan med hjälp av steg 1 och 2 på sidan 11<br>och välj "Erik" med hjälp av 🕓 👽 tangenterna. Ange: 🕫<br>Menyn ändras till "radera".   |

Om du vill ändra en Användarkod för en användare måste du gå till Programmenyn. På sidan 14 beskrivs hur du öppnar Program-menyn

| 1. | + 1) John<br>2) Maria        | Öppna menyn med användarlistan med hjälp av steg 1 och 2 på<br>sidan 11 och välj den användare som ska ändras med 🔺 💎<br>tangenterna tills markören befinner sig bredvid<br>önskad användare.                                                           |
|----|------------------------------|----------------------------------------------------------------------------------------------------|
| 2. | 3) Filip<br>+ 4) Jeanette    | När markören befinner sig bredvid önskad användare anger du: 🐢 .Menyn ändras till "Inaktivera".                                                                                                    |
| 3. | Inaktivera<br>Anvkod ( + OK) | Ange ④ om du vill hoppa över steget för att inaktivera koden, så<br>ändras menyn till "Ange ny kod". Följ steg 4 till 7 på sidan 11 för<br>att programmera resten av användarinformationen.                                                             |
| Ak | tivera tillfällig kod        | Den tillfälliga koden kan användas av tillfälliga användare för att<br>aktivera och inaktivera systemet vid ett tillfälle. Det är praktiskt<br>när någon behöver ha tillgång till huset vid ett enstaka tillfälle för<br>att exempelvis utföra service. |

Om du vill aktivera en tillfällig kod måste du gå till Program-menyn. På sidan 14 beskrivs hur du öppnar Program-menyn Den tillfälliga koden kan inaktiveras och ändras på samma sätt som användarkoderna, men du kan inte ange ett namn på en tillfällig kod.

- Gångtest 1 + Inställningar
- + Användarkod 2. Tillf. Kod

Tryck på nedåtpilen 👽 tills den blinkande markören 🕂 är placerad bredvid "Inställningar". Välj meny genom att ange:

Tryck på nedåtpilen 👽 tills den blinkande markören 🕂 är placerad bredvid "Tillf. kod". Välj meny genom att ar Följ steg 4 till 6 på sidan 11 för att programmera resten av användarinformationen.

# Ändra huvudkod

Huvudkoden används när du vill öppna programmenyerna för att programmera systemet. Koden måste ALLTID ändras vid installation.

Om du vill ändra huvudkoden måste du gå till Program-menyn. På sidan 14 beskrivs hur du öppnar Program-menyn

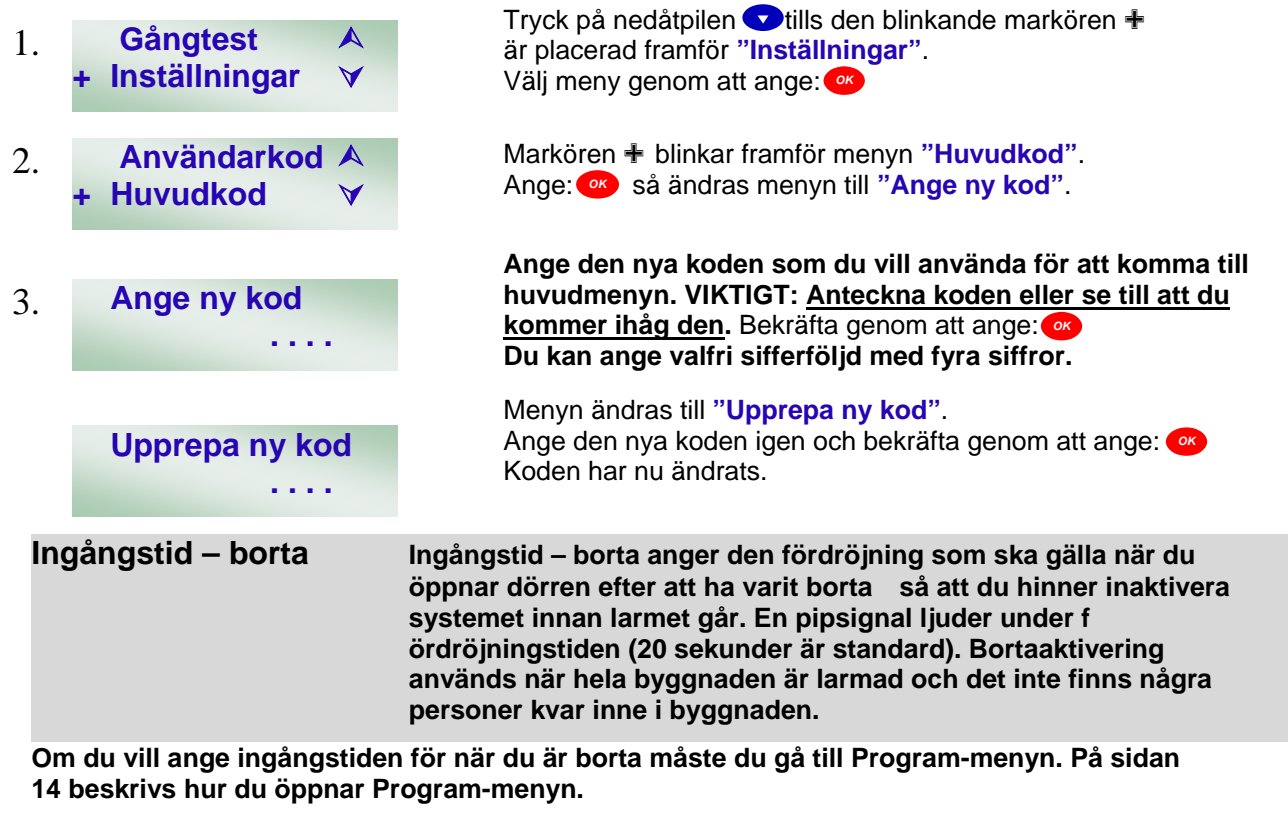

| 1. | Gångtest A<br>+ Inställningar ∀ | Tryck på nedåtpilen 💎 tills den blinkande markören 🕂 är placerad bredvid "Inställningar".<br>Välj meny genom att ange: ∞                                                              |
|----|---------------------------------|----------------------------------------------------------------------------------------------------|
| 2. | Huvudkod A<br>+ Ingångstid V    | Tryck på nedåtpilen 💎 tills den blinkande markören 🕂 är placerad bredvid "Ingångstid".<br>Välj meny genom att ange: 🞯                                                                 |
| 3. | Ingångs tid<br>20 s (셔∀OK)      | Tryck på nedåtpilen 💎 för att minska värdet i steg om tio<br>sekunder, eller på uppåtpilen 🔺 för att öka värdet i steg<br>om tio sekunder.<br>Välj önskat klockslag genom att ange: თ |

# Utgångstid – borta

Utgångstid – borta är den fördröjning som gör att du hinner gå ut ur byggnaden och stänga dörren bakom dig innan larmsystemet aktiveras. En pipsignal ljuder under fördröjningstiden (30 sekunder är standard).

Om du vill ange utgångstiden för när du är borta måste du gå till Program-menyn. På sidan 14 beskrivs hur du öppnar Program-menyn

| In | gå | ngstid – hemma             |        | Ingångstid – hemma är den fördröjning som ska gälla när någon<br>kommer hem och larmet är aktiverat så att du hinner inaktivera<br>systemet innan larmet går. En pipsignal ljuder under<br>fördröjningstiden (20 sekunder är standard). Hemmaaktivering<br>används när en del av byggnaden behöver skyddas fast det finns<br>personer i byggnaden. Ett exempel kan vara att larma<br>undervåningen på natten. |
|----|----|----------------------------|--------|----------------------------------------------------------------------------------------------------|
| 3. |    | Utgångs tid<br>30 s (A∀OK) | )      | Tryck på nedåtpilen 💎 för att minska värdet i steg om tio<br>sekunder, eller på uppåtpilen 📣 för att öka värdet i steg<br>om tio sekunder.<br>Välj önskat klockslag genom att ange: 🙉                                                                                                    |
| 2. | +  | Ingångs tid<br>Utgångs tid | A<br>V | Tryck på nedåtpilen                                                                                                    |
| 1. | +  | Drifttest<br>Inställningar | A<br>V | Tryck på nedåtpilen 🔽 tills den blinkande markören <del>1</del><br>är placerad bredvid "Inställningar".<br>Välj meny genom att ange: 🗪                                                                                                    |

Om du vill ange ingångstiden för när du är hemma måste du gå till Program-menyn. På sidan 14 beskrivs hur du öppnar Program-menyn

| 1. | Drifttest<br>+ Inställningar   | A<br>V        | Tryck på nedåtpilen                                                                                                    |
|----|--------------------------------|---------------|----------------------------------------------------------------------------------------------------|
| 2. | Ingångs tid<br>+ H Ingångs tid | <b>∧</b><br>▼ | Tryck på nedåtpilen                                                                                                    |
| 3. | Ingångs tid<br>20 s (A∀Oŀ      | <b>(</b> )    | Tryck på nedåtpilen 👽 för att minska värdet i steg om tio<br>sekunder, eller på uppåtpilen 🔺 för att öka värdet i steg<br>om tio sekunder.<br>Välj önskat klockslag genom att ange: 🞯 |

# Utgångstid – hemma

Utgångstid – hemma är den fördröjning som gör att du hinner gå ut från det område som är hemmaaktiverat innan larmet går igång. En pipsignal ljuder under fördröjningstiden (30 sekunder är standard).

Om du vill ange utgångstiden för när du är hemma måste du gå till Program-menyn. På sidan 14 beskrivs hur du öppnar Program-menyn

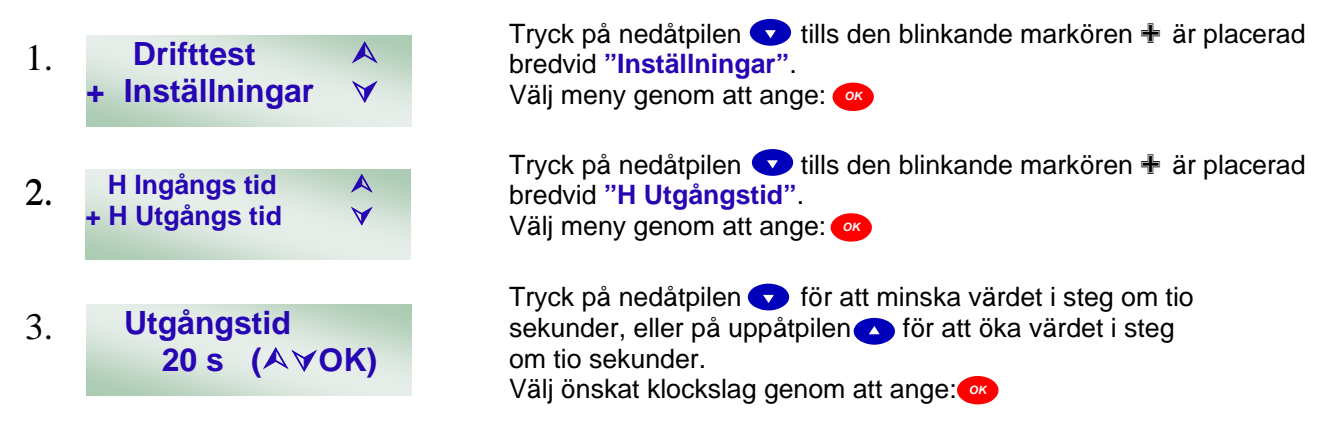

| Ställa in klocka | Det finns en inbyggd klocka i larmsystemet som visar tidpunkten |
|------------------|-----------------------------------------------------------------|
|                  | och datumet när ett larm eller en händelse har inträffat.       |

Om du vill ställa in klockan måste du gå till Program-menyn. På sidan 14 beskrivs hur du öppnar Program-menyn.

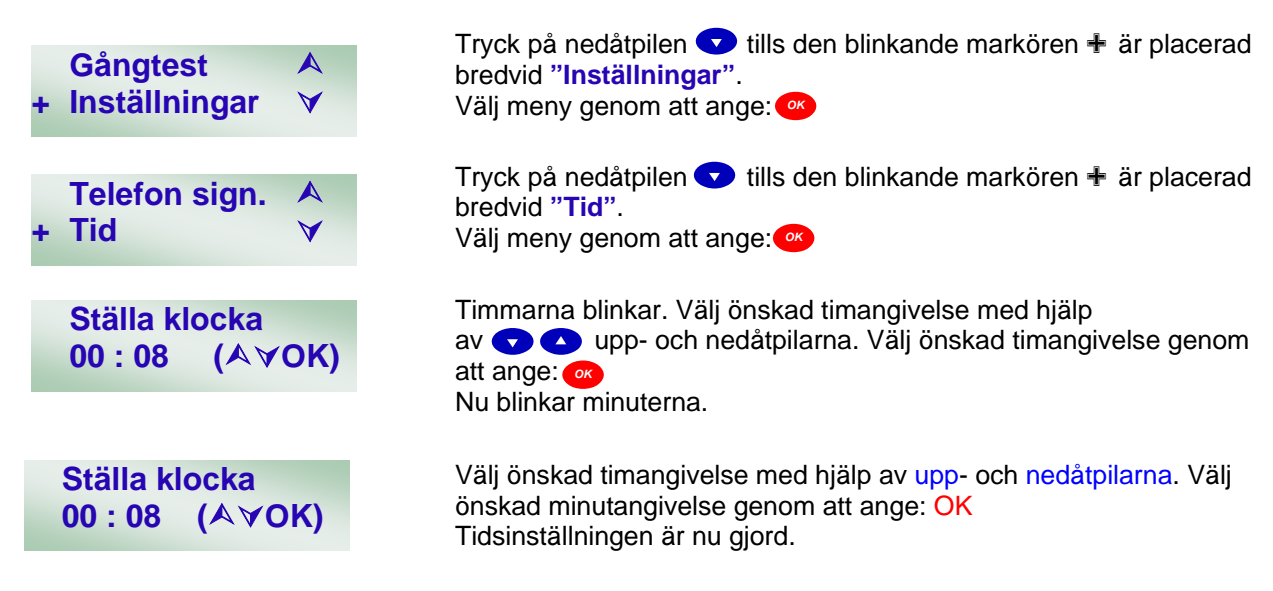

## Ställa in datum

Det finns en inbyggd klocka i larmsystemet som visar tidpunkten och datumet när ett larm eller en händelse har inträffat.

Om du vill ställa in datumet måste du gå till Program-menyn. På sidan 14 beskrivs hur du öppnar Program-menyn.

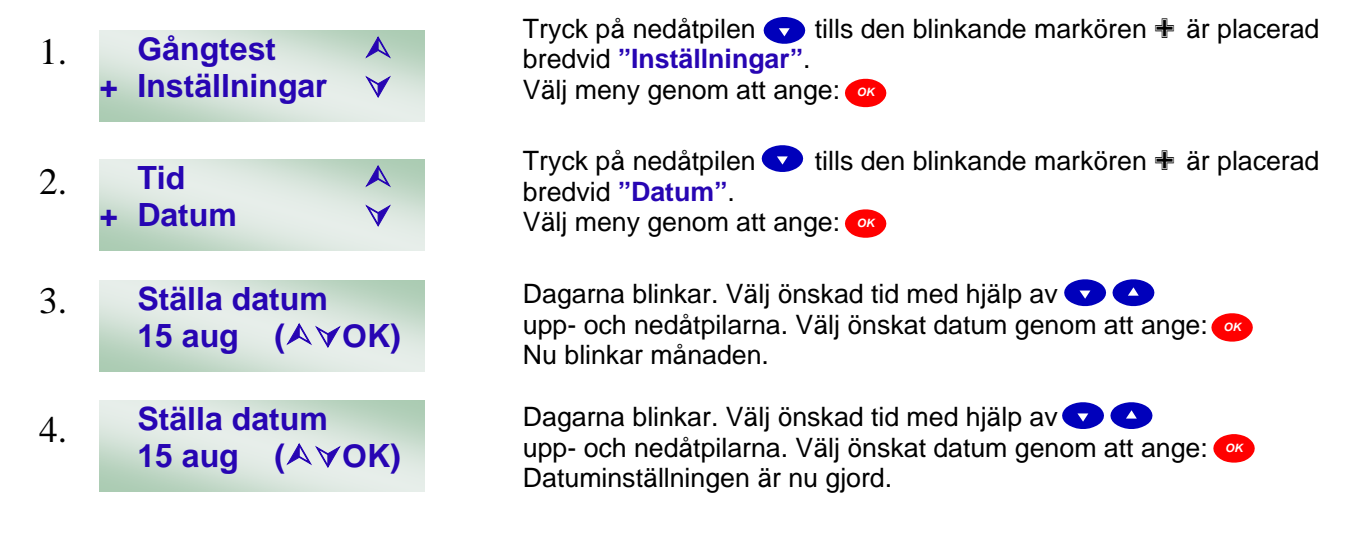

# Programmera enheter

Enheterna (sensorerna och fjärrkontrollen) måste programmeras i systemet. Vi rekommenderar att du programmerar enheterna innan du installerar dem.

#### Gå till programmeringsmenyn:

Du kommer till programmeringsmenyn på samma sätt som beskrivs på sidan 14, men den här gången måste du använda den kod för användare 1 och den huvudkod som du har programmerat.

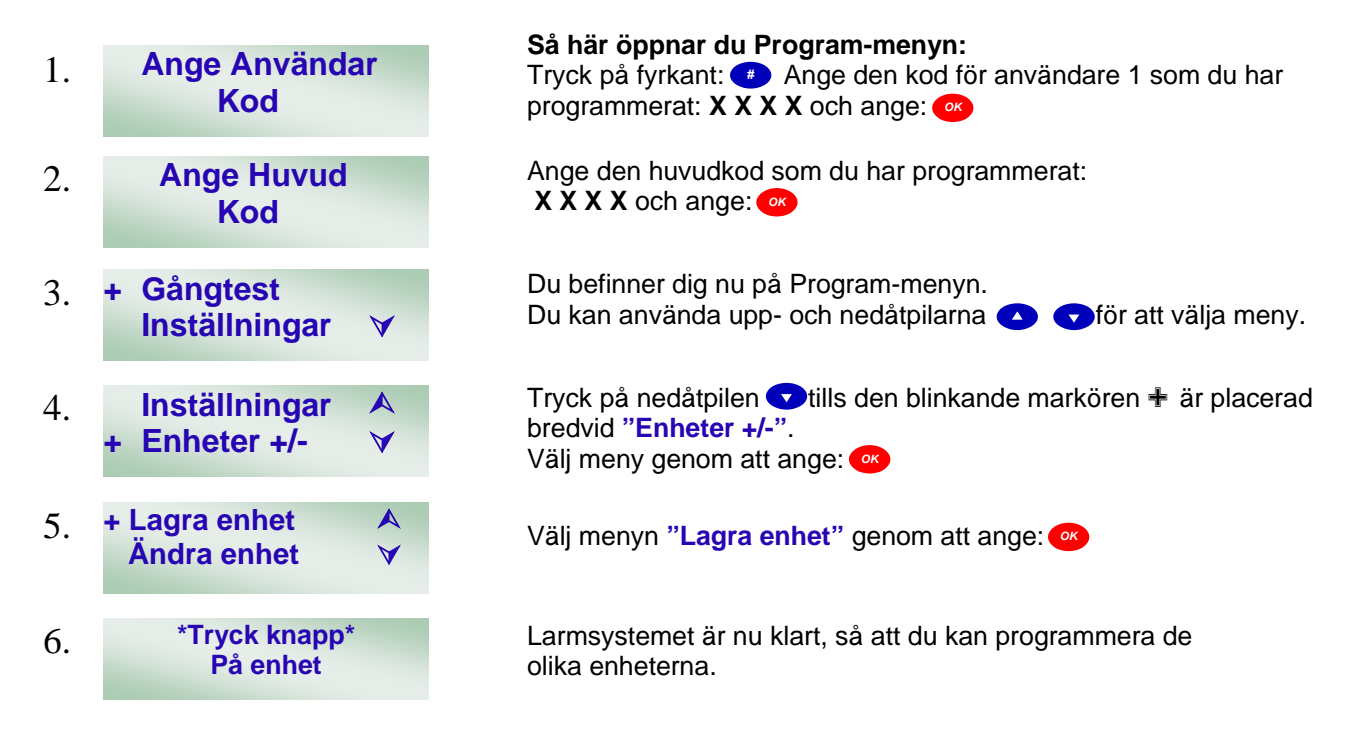

# Dörrkontakt

Innan programmering, öppna dörrkontakten montera batterier och avlägsna bygeln monterad på JP2. Vi rekommenderar att du börjar med att programmera dörrkontakten som en ingångszon. Den blå testknappen finns uppe till höger på dörrkontakten, när batterierna är riktade nedåt, följande visas i styrenhetens textdisplay: "Tryck knapp på enhet".

Tryck på testknappen på dörrkontakten.

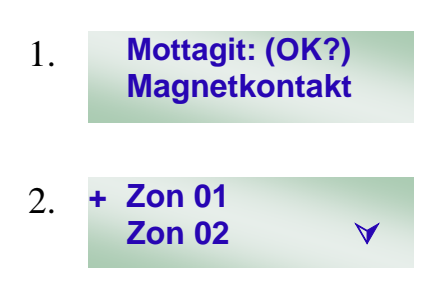

Textdisplayen visar nu att signalen från en dörrkontakt har identifierats. Om ett annat meddelande visas anger du: con trycker på testknappen på dörrkontakten igen. Om displayen visar Magnetkontakt, anger du:

Centralenheten väljer automatiskt den första tillgängliga zonen, i det här fallet "Zon 01". Det går att välja vilken som helst av de tjugo zonerna för enheten, men vi rekommenderar att den dörrkontakt som används till ingångsdörren tilldelas zon 01. Bekräfta valet av zon genom att ange:

(Numreringen av zonerna från 01 till 20 är endast till för att användas som referens och har ingen annan betydelse.)

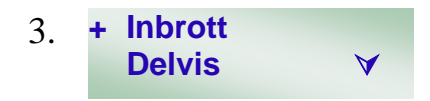

Nu är du på den meny där du bestämmer hur sensorn ska fungera. Du kan välja en av nio funktioner med hjälp av uppoch nedåtpilarna 

T. Vi rekommenderar att du väljer dörrkontakten som Fördröjd.

Bekräfta valet av funktion genom att ange: 

Se funktionsbeskrivningen sida 23.

# Zontyper

För fjärrkontroller, dörrkontakter och IR-enheter måste du bestämma hur sensorn ska fungera. Det finns tio alternativ:

|   | Inbrott (I)         | Aktiverar larmet direkt när larmet är "bortaaktiverat"                                                                                                    |
|---|---------------------|----------------------------------------------------------------------------------------------------|
| Ē | Delvis (D)          | Aktiverar larmet direkt endast när larmet är "bortaaktiverat". När larmet<br>är "bemmaaktiverat" ignoreras sensorn                                                                                                    |
|   | Delvis Fördröjd (G) | Aktiverar larmet direkt när det är "bortaaktiverat". När det är<br>"hemmaaktiverat" startar sensorn en ingångsfördröjning. Den används<br>för att ge en tidsbegränsad tillgång till centralenheten när larmsystemet<br>är hemmaaktiverat, utan att larmet går igång. Om systemet inte<br>inaktiveras under bortaingångsperioden, går larmet igång. |
|   | Följ Fördröjd (E)   | Aktiverar larmet direkt när det är "bortaaktiverat" eller<br>"hemmaaktiverat". Sensorn ignoreras när den aktiveras under<br>fördröjningstiden för "bortaingång". Om systemet inte inaktiveras under<br>hemmaingångsperioden, går larmet igång.                                                                                                    |
|   | Fördröjd (F)        | Aktiverar fördröjningstiden för "bortaingång" eller "hemmaingång"<br>så att användaren kan gå in i huset och inaktivera systemet utan att                                                                                                    |
|   | Delvis F/F (C)      | Har samma function som "Följ Fördröjd" Dock med det undantaget att den är helt avaktiverad vid hemmaaktivering.                                                                                                    |
|   | 24 timmar (H)       | Användning av det här alternativet rekommenderas inte. Aktiverar larmet oavsett om det är aktiverat eller inaktiverat.                                                                                                    |
|   | Brand (B)           | Används inte.                                                                                                    |
|   | Sjuk-/olycksfall()  | Används inte.                                                                                                    |

#### Förklaring av bortaaktiverat, hemmaaktiverat, skippa hemma och åtkomst hemma

Larmsystemet kan aktivera hela området (bortaaktiverat) eller bara en del av området (hemmaaktiverat). Enkelt uttryckt används bortaaktivering när du inte är hemma och hemmaaktivering när du är hemma och till exempel ligger och sover på övervåningen medan larmet skyddar undervåningen. Delvis På används för att tala om för systemet vilka sensorer som ska ignoreras när systemet är hemmaaktiverat, vilket gör att man kan röra sig fritt i den del av huset som inte är larmad. Delvis Fördröjd talar om för systemet att ingångsfördröjningen ska starta när systemet aktiveras, så att du hinner inaktivera systemet. En IR-sensor kan exempelvis användas för att skydda hallen på undervåningen där centralenheten finns. När du ska inaktivera systemet måste du passera hallen på din väg till centralenheten utan att larmet går. Det är i sådana situationer som du ska använda Delvis Fördröjd.

Du blir nu ombedd att ange ett namn på enheten. Vi

| 4. | Ange Text + OK                 | rekommenderar att du använder en benämning på den plats där<br>enheten används. Namnet programmeras enligt beskrivningen<br>i steg 7 på sidan 16.<br>Bekräfta namnet genom att ange: 🕫                                                                                                    |
|----|--------------------------------|----------------------------------------------------------------------------------------------------|
| 5. | Inlagd: (OK?)<br>MK Framdörr F | När du har valt zontyp och namn visas den här ledtexten. Prefixet <b>MK</b> betyder att du har valt en Magnetkontakt. <b>Framdörr</b> är det namn som du har angett och suffixet <b>F</b> betyder att zontypen:<br><b>Fördröjd</b> har valts. Om du inte har angett något namn visas ett zonnummer I stället.<br>Ange: om uppgifterna stämmer.<br>Om uppgifterna inte stämmer anger du: och börjar om. |

#### Ange nu informationen i zonöversikten på sidan: 12

## **IR-sensor**

IR-sensorn är nästa enhet som ska programmeras.

Följ instruktionerna för hur du öppnar menyn på sidan 22, "Programmera enheter", steg 1 till 6 I centralenhetens textdisplay visas nu: "Tryck knapp på enhet".

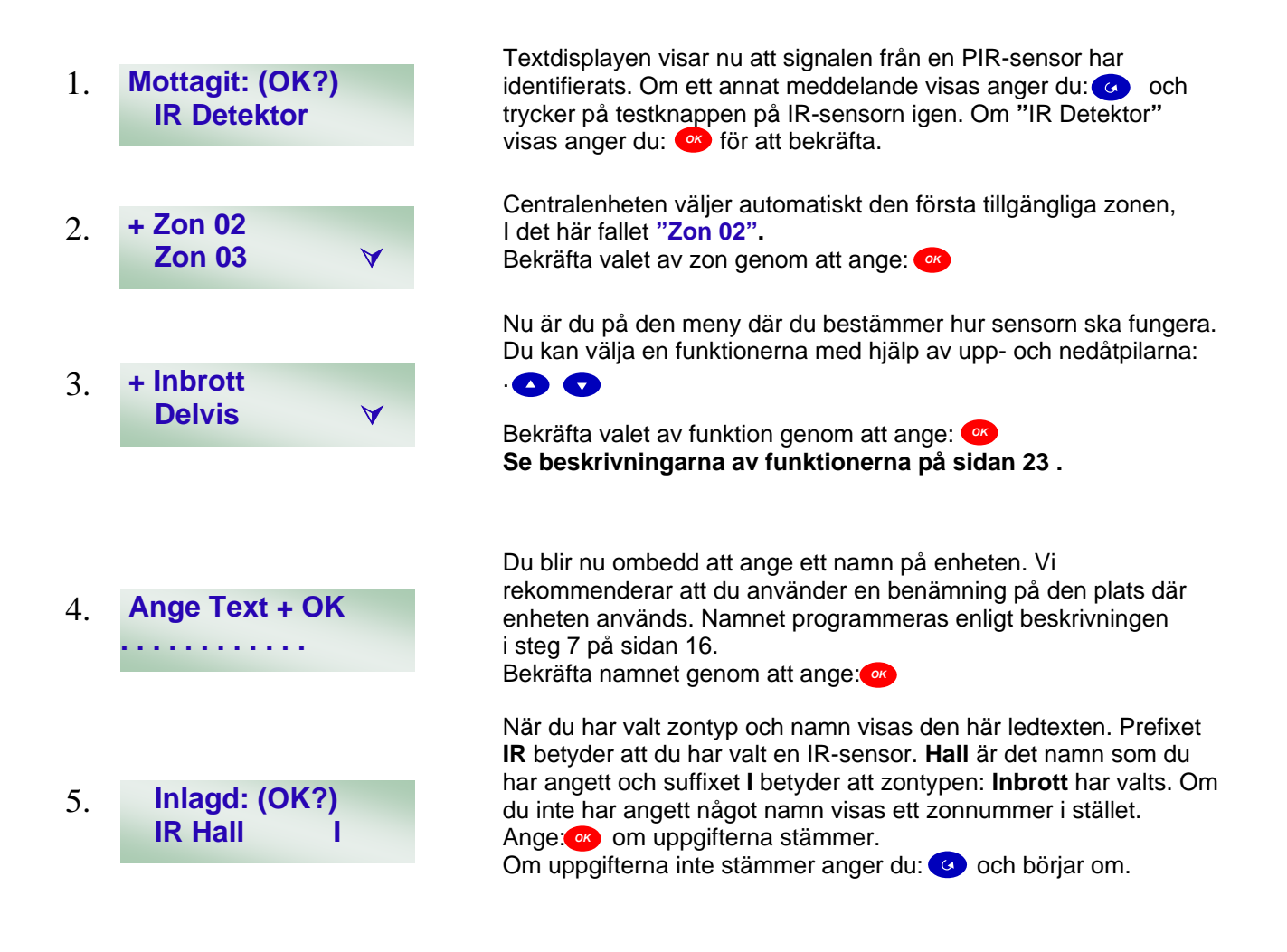

Ange nu informationen i zonöversikten på sidan:12

Om du vill lägga till fler dörrkontakter och IR-sensorer fortsätter du att programmera dem och använda nästa tillgängliga zon i tur och ordning. Observera att de nya sensorerna inte nödvändigtvis ska programmeras enligt förslagen ovan.

#### Rökdetektor

Rökdetektorn är nästa enhet som ska programmeras.

Följ instruktionerna för hur du öppnar menyn på sidan 22, "Programmera enheter", steg 1 till 6. I centralenhetens textdisplay visas nu "Tryck knapp på enhet".

Den vita testknappen finns på rökdetektorns framsida. Håll knappen intryckt i ett kort ögonblick.

1. Mottagit: (OK?) Rökdetektor Textdisplayen visar nu att signalen från en rökdetektor har identifierats. Om ett annat meddelande visas anger du: coch trycker på testknappen på rökdetektorn igen. Om "Rökdetektor visas" anger du: visas" anger du:

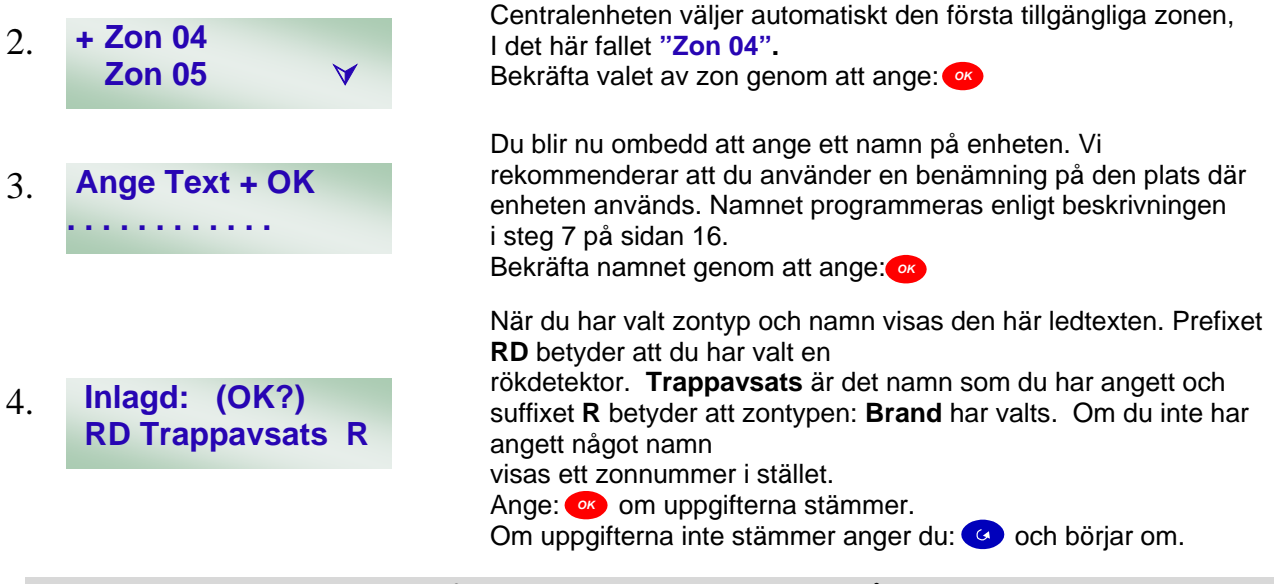

Ange nu informationen i zonöversikten på sidan:12

#### Fjärrkontroll

Fjärrkontrollen är nästa enhet som ska programmeras.

Följ instruktionerna för hur du öppnar menyn på sidan 22, Programmera enheter, steg 1 till 6. I centralenhetens textdisplay visas nu "Tryck knapp på enhet".

Tryck på vilken som helst av de fyra knapparna.

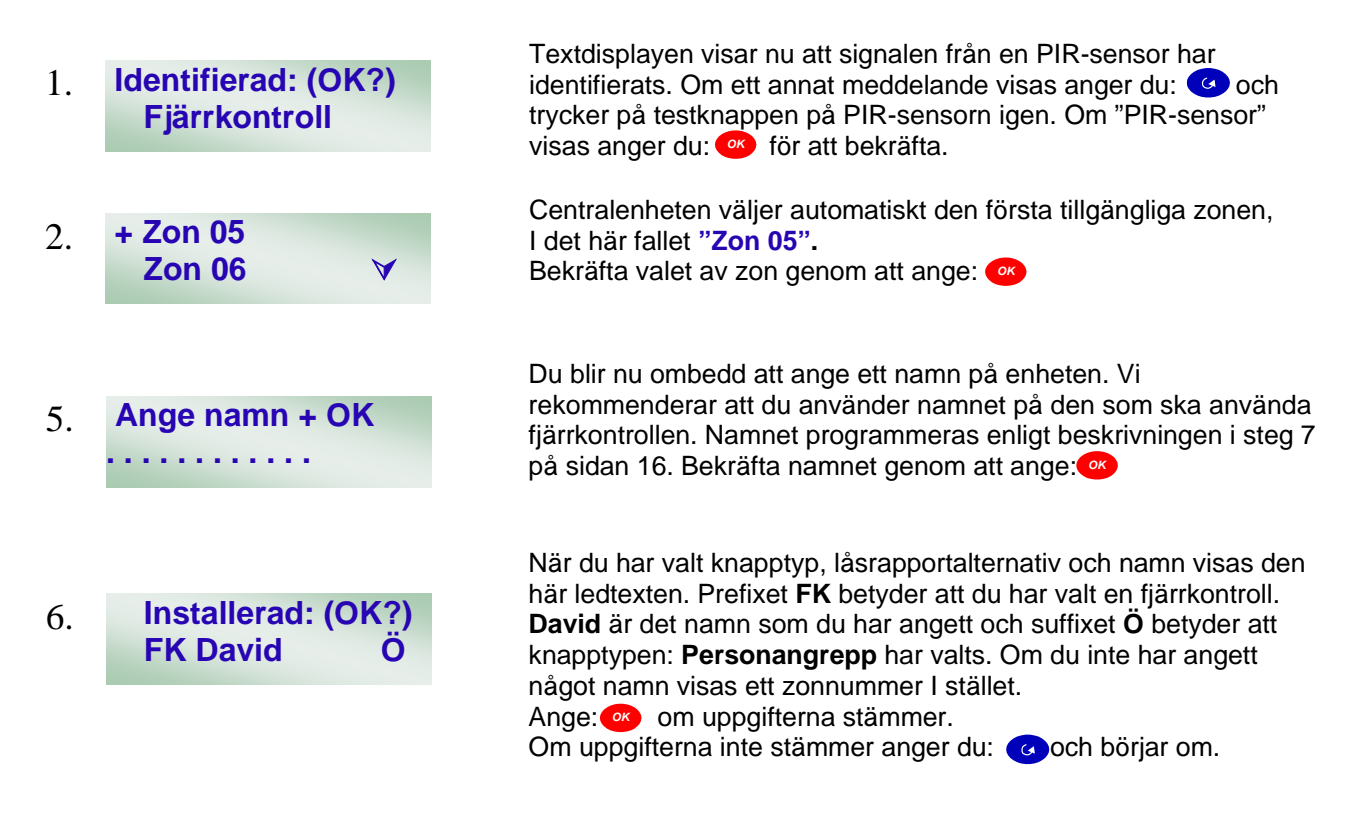

#### Ange nu informationen i zonöversikten på sidan:12

### **Redigera enheter**

Du kan ändra programmeringen av enheterna med hjälp av redigeringsmenyn. Enheterna bör redigeras för att rätta till programmeringsmisstag och när ändringar har gjorts av systemet. Du kan inte använda redigeringsmenyn för att ta bort enheter. Det gör du med hjälp av menyn Radera enheter.

Du måste först öppna menyn "Enheter +/-" enligt beskrivningen på sidan 22, steg 1 till 5. I det här exemplet ska en IR-sensor ändras från typen inbrott till typen Delvis.

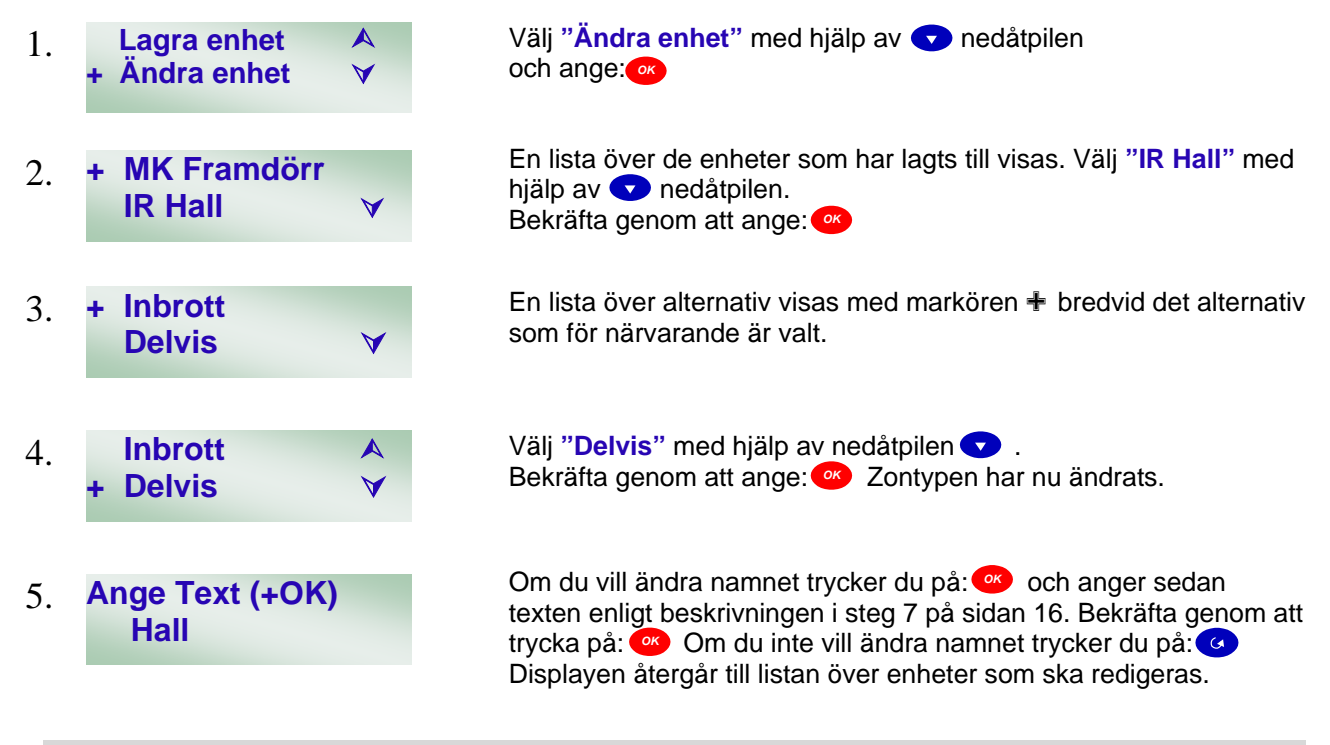

## Radera enheter

Om du vill ta bort en eller flera enheter följer du anvisningarna nedan. Om du tappar bort en fjärrkontroll ska du följa anvisningarna nedan för att ta bort den från systemet så att inte obehöriga kan använda sig av den för att få tillgång till huset.

Du måste först gå till menyn Lägg till enheter. Följ beskrivningen i steg 1 till 5 på sidan 22.

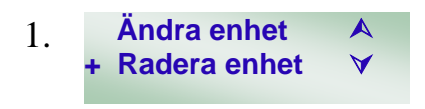

Välj "Radera enheter" med hjälp av 🔨 nedåtpilen och ange: 🚳 En lista över enheter visas. Använd upp- och nedåtpilarna 🔺 🔽 för att välja den enhet som ska tas bort och bekräfta genom att ange: 👁

## **Redigera enheter**

Du kan ändra programmeringen av enheterna med hjälp av redigeringsmenyn. Enheterna bör redigeras för att rätta till programmeringsmisstag och när ändringar har gjorts av systemet. Du kan inte använda redigeringsmenyn för att ta bort enheter. Det gör du med hjälp av menyn Radera enheter.

Du måste först öppna menyn "Enheter +/-" enligt beskrivningen på sidan 22, steg 1 till 5. I det här exemplet ska en IR-sensor ändras från typen inbrott till typen Delvis.

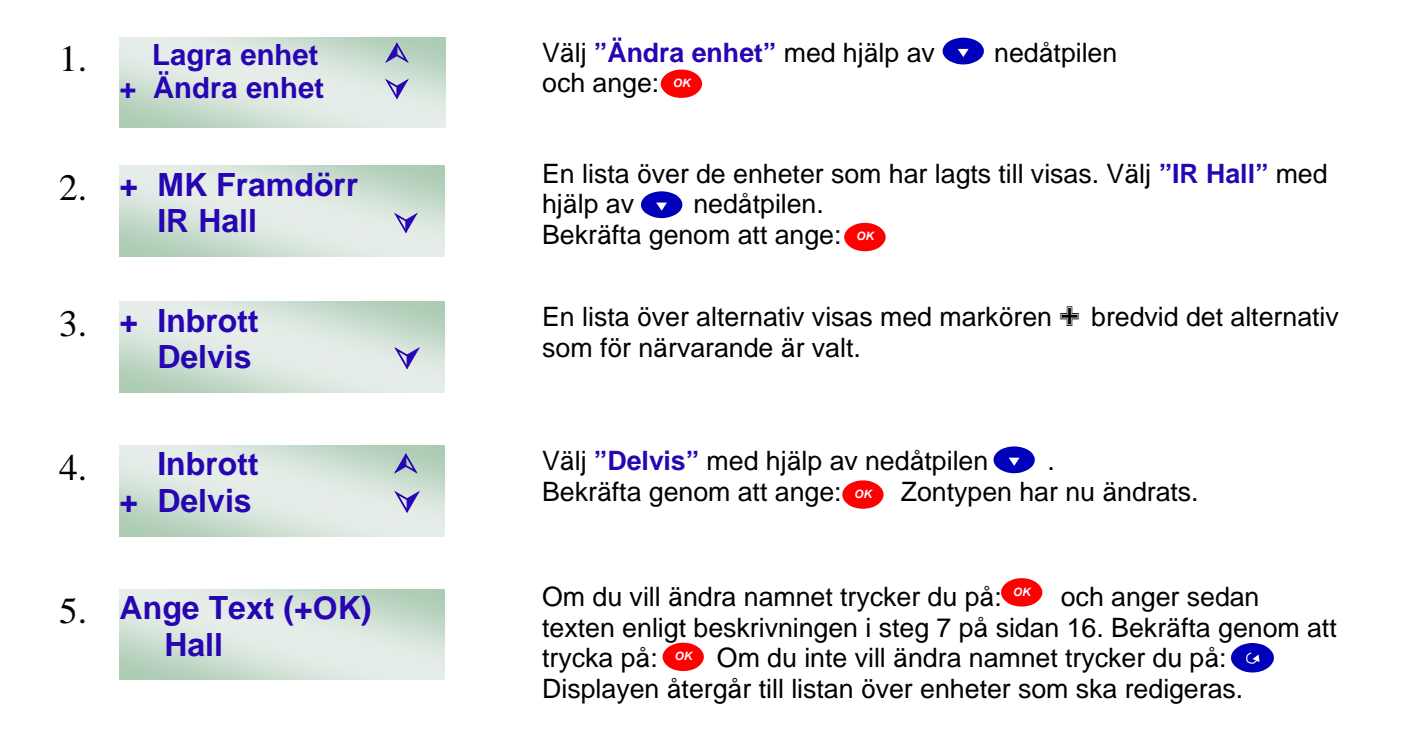

# Ändra telefonnummer

Du kan programmera in upp till 2 olika mobiltelefonnummer som skall meddelas med SMS . Alla inprogrammerade telefoner får meddelande från larmet.

Du måste först öppna menyn "TLF.Nummer" enligt beskrivningen på sidan 14.

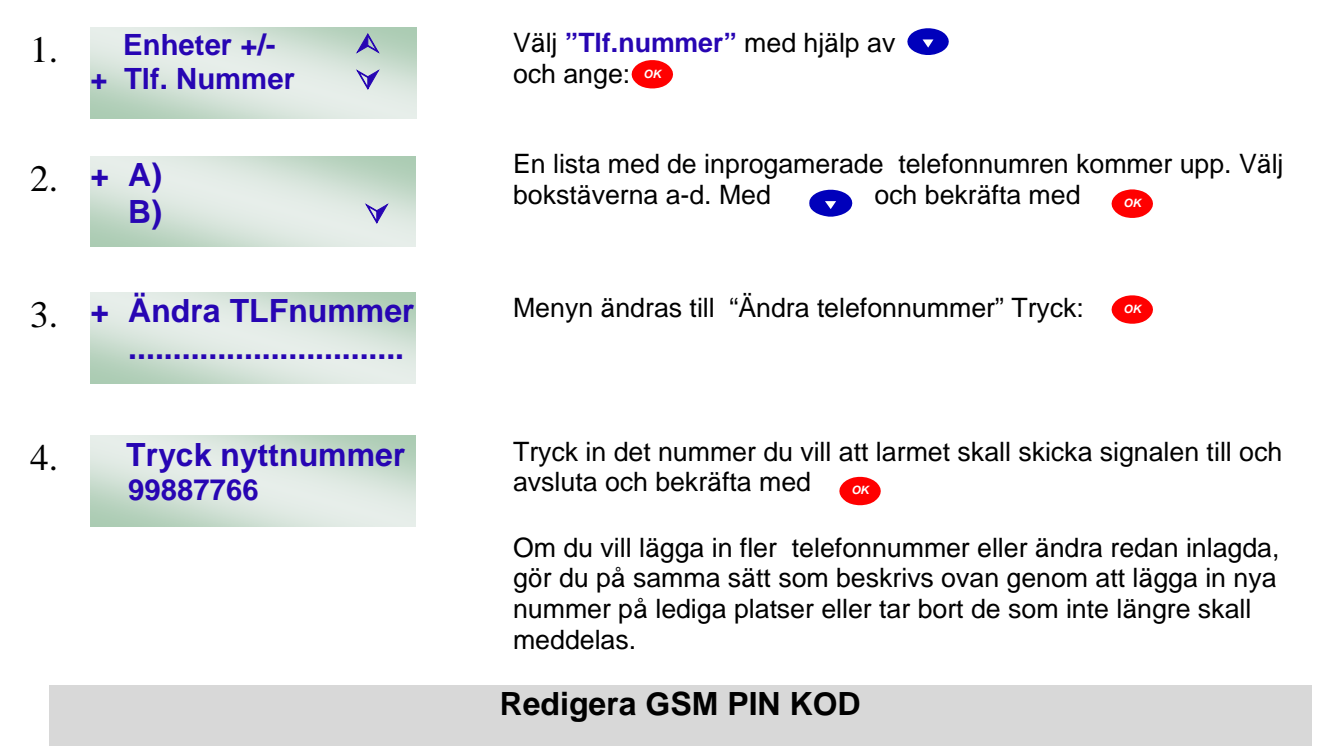

GSM PIN koden på SIM kortet måste vara aktiverad och PIN koden måste programmeras in i systemet.

Du måste först öppna menyn "GSM PIN Kod" enligt beskrivningen på sidan 14.

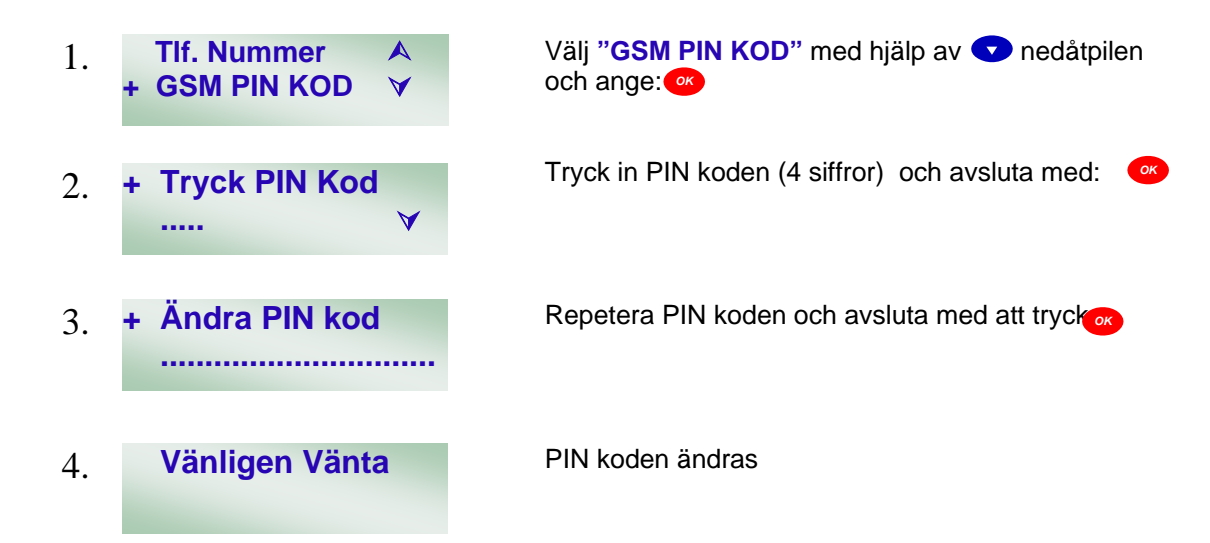

# **SMS redigering**

Du kan programmera en fast text som skickas från systemet vid alla larm och meddelanden. Man bör skriva in namn och adress så mottagaren av SMS enkelt kan se vart ifrån meddelandet kommer. Systemet meddelar i samma SMS vilken detektor det är som larmar.

Du måste först öppna menyn "SMS redigering" enligt beskrivningen på sidan 14.

Välj "SMS redigering" med hjälp av v nedåtpilen **GSM PIN Kod** 1. och ange: 👧 SMS redigering V Skriv in meddelandet som skall ange vart ifrån larmet kommer med 2. + SMS redigering namn och adress. Se sidan 16 hur man skriver namn. ..... Avsluta med ОК Välj med pil tangenterna om du vill lagra meddelandet eller avsluta Lagra 3. för att ändra meddelandet.. Om du vill behålla det tryck **Avsluta** 

# **SMS Lösenord**

SMS lösenordet är det som identifierar dig när du vill fjärrstyra larmet . Du kan både använda siffror och bokstäver som lösenord.

Du måste först öppna menyn "SMS Lösenord" enligt beskrivningen på sidan 14.

- 1. SMS Redigering A + SMS Lösenord
- 2. + SMS redigering

Välj "SMS Lösenord" med hjälp av 🕤 nedåtpilen och ange:

Skriv in lösenordet för SMS styrning. Se sid 16 för instruktion om hur man skriver namn. Avsluta med

# **GSM** Signal

GSM signal menyn används för att kontrollera att signalstyrkan från GSM nätet är stark nog för att sända larmsignaler och att styra larmet. Signalstyrkan visas från 1 till 9 där 1 är svagast och 9 är starkast. Man skall inte ha lägre signalstyrka än 3. Centralen kan flyttas i huset för att nå en starkare signal.

Du måste först öppna menyn "GSM signal enligt beskrivningen på sidan 14.

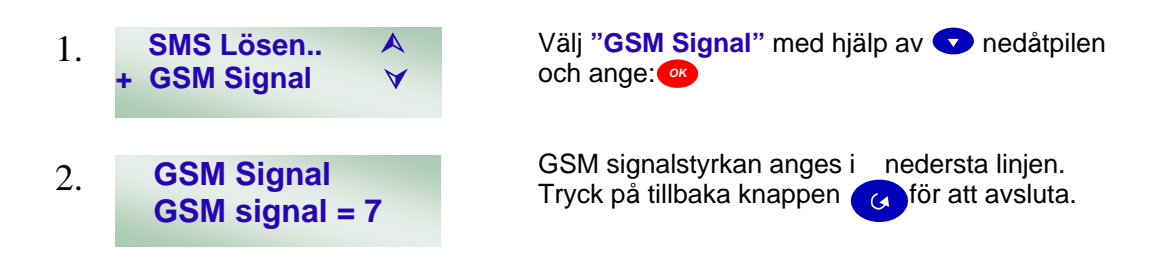

# SMS Styrning

Larmet kan också slås AV och PÅ med fjärrstyrning via SMS från vilken mobiltelefon som helst. Du måste dock känna till GSM numret till larmet, SMS lösenordet och en av användarkoderna för att kunna fjärrstyra larmet.

#### Exempel:

Meddelandet som skall skickas till larmet måste utformas enligt nedan:

VIKTIGT blanda aldrig stora eller små bokstäver!!

#### SMS lösenord - mellanslag - Användarkod - mellanslag - Funktionskod

Funktionskod är tre koder som bestämmer om du skall slå AV eller PÅ larmet eller om du vill kontrollera kommunikationen med larmet.

#### Funktionskod: 11 = PÅ Funktionskod: 10 = AV Funktionskod: 00 = SMS kontakt

Om lösenordet är peter och användarkoden är 1234 och du skall slå PÅ larmet blir meddelandet .

peter 1234 11

Meddelandet skickas till GSM numret i larmet.

Om lösenordet är peter och användarkoden är 1234 och du skall slå AV larmet blir meddelandet .

peter 1234 10

Meddelandet skicka till GSM numret i larmet.

På samma sätt gör du om du vill kontrollera att kommunikation finns, men sänder då 00 som Funktionskod.